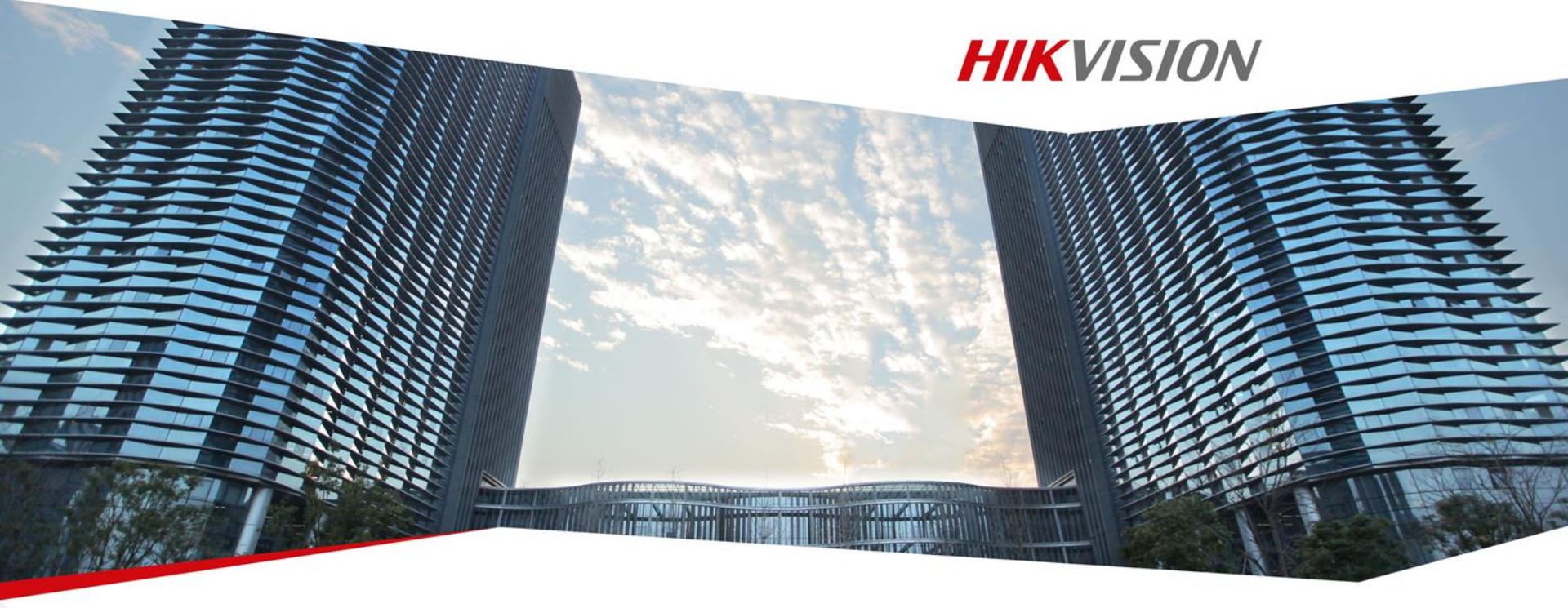

#### **CCTV System Building & Device Set-up**

First Choice for Security Professionals

#### Training Objectives

- Be able to define application scenarios of CCTV system
- Get Familiar with the CCTV system building and setup
- Get Familiar with Mobile App

#### Contents

**HIKVISION** 

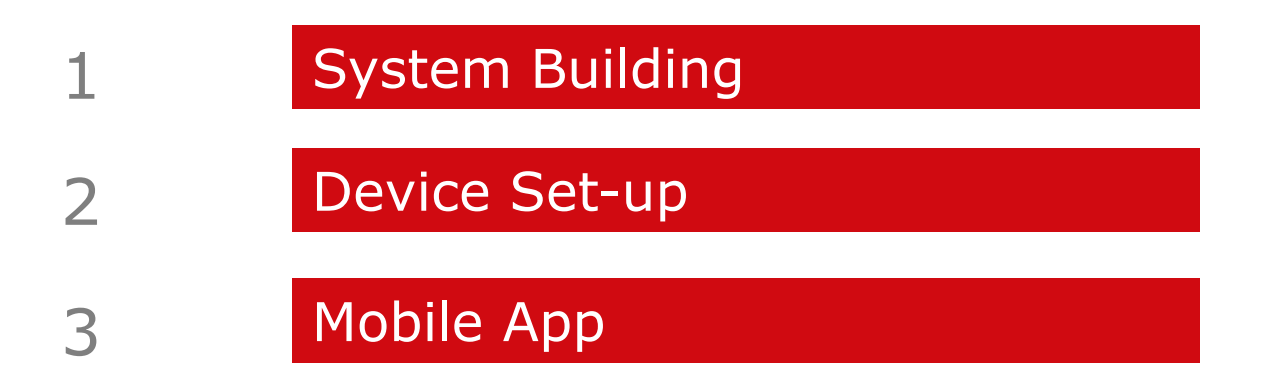

#### Contents

**HIKVISION** 

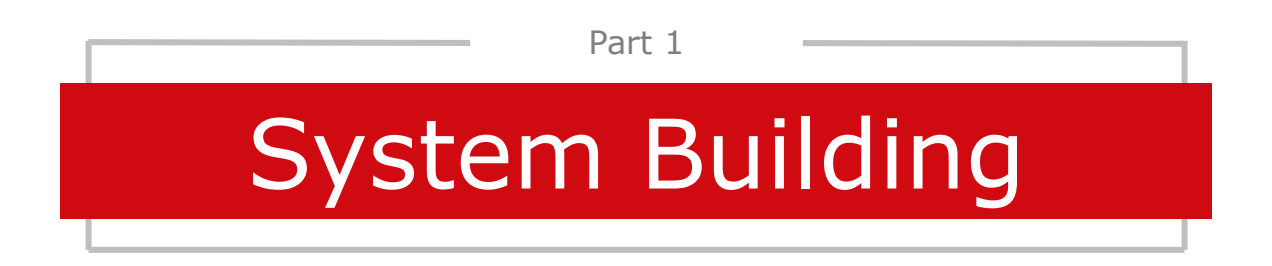

First Choice for Security Professionals

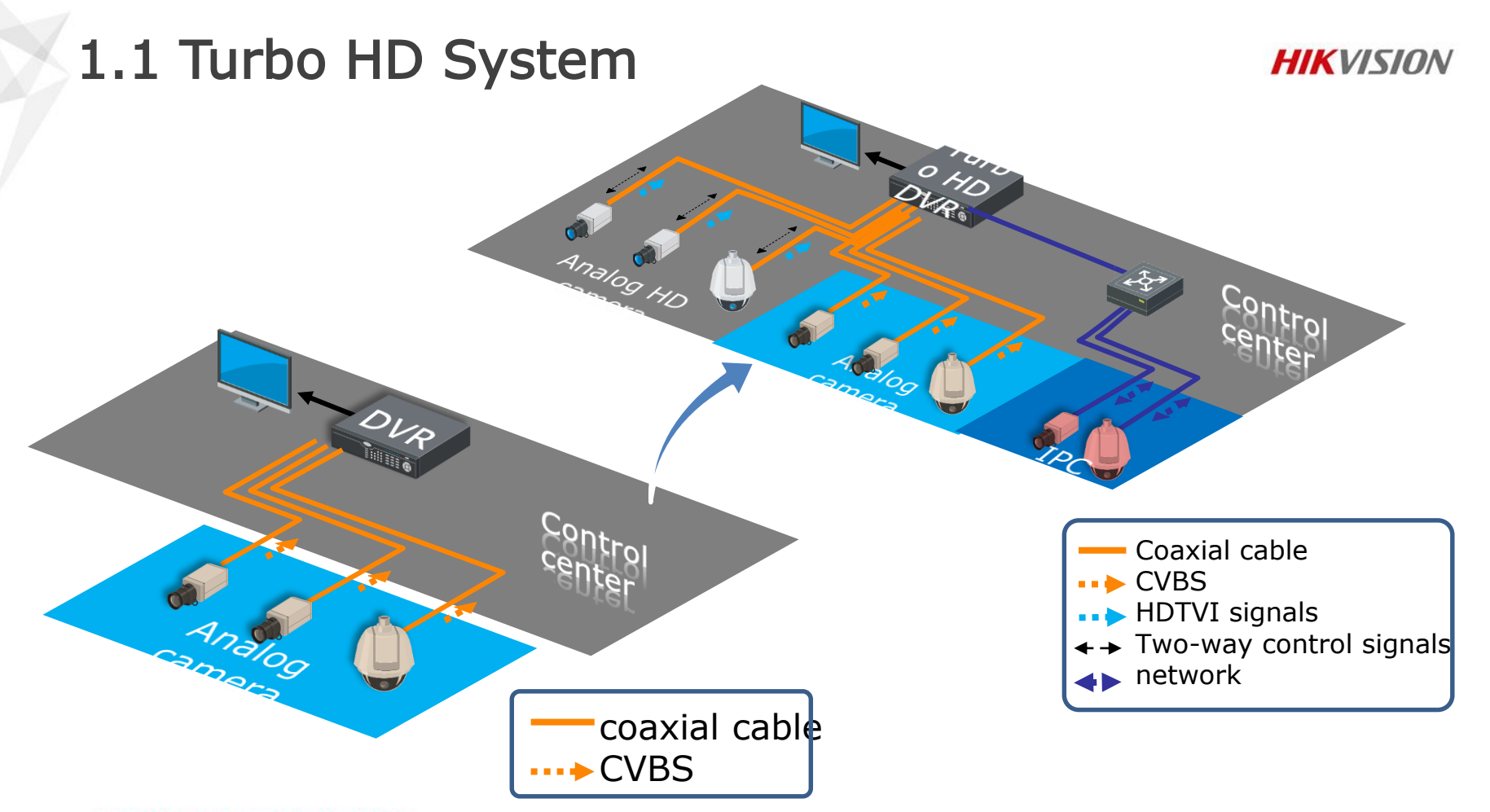

First Choice for Security Professionals

### 1.3 HD System Cabling

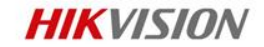

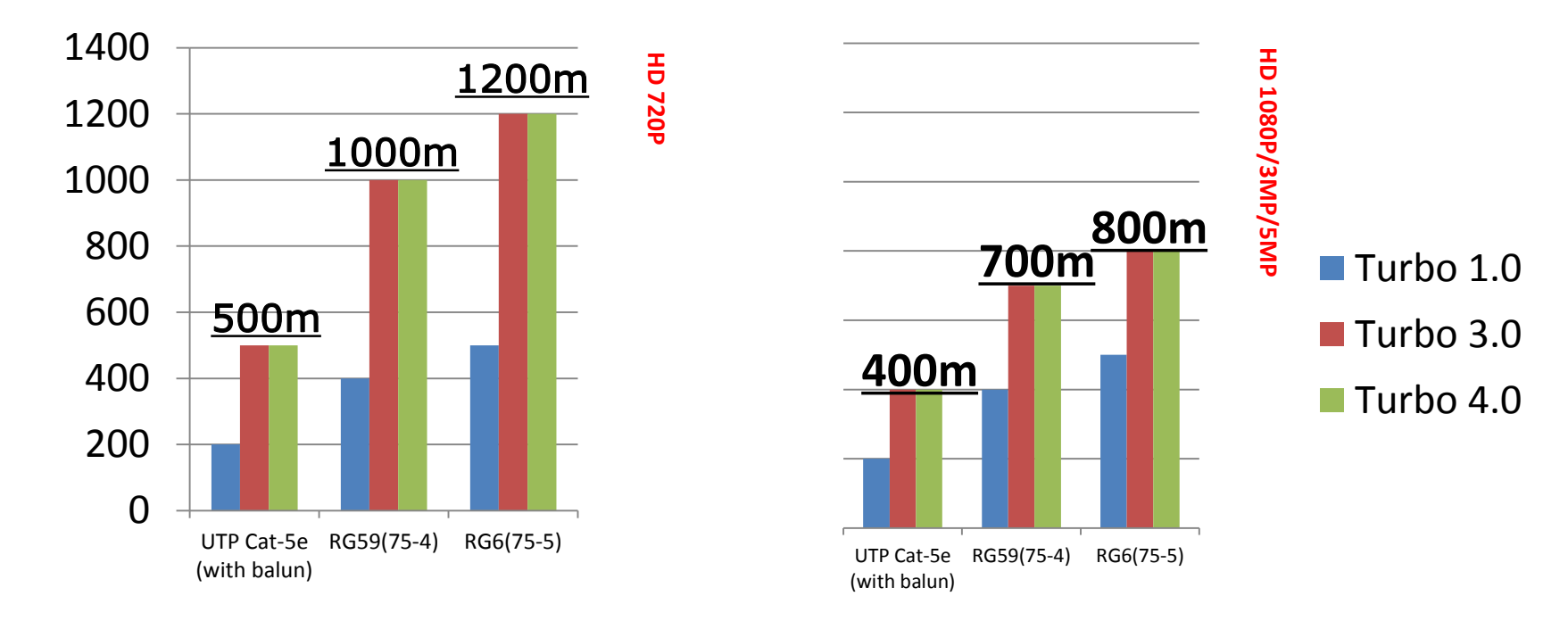

Standard Coaxial Cable as UTP Cat-5e, RG59(75-4), RG6(75-5) and so on, without environment disturbances, like High Voltage or Strong magnetic;

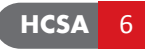

### 1.4 Turbo HD System Cabling

#### **HIKVISION**

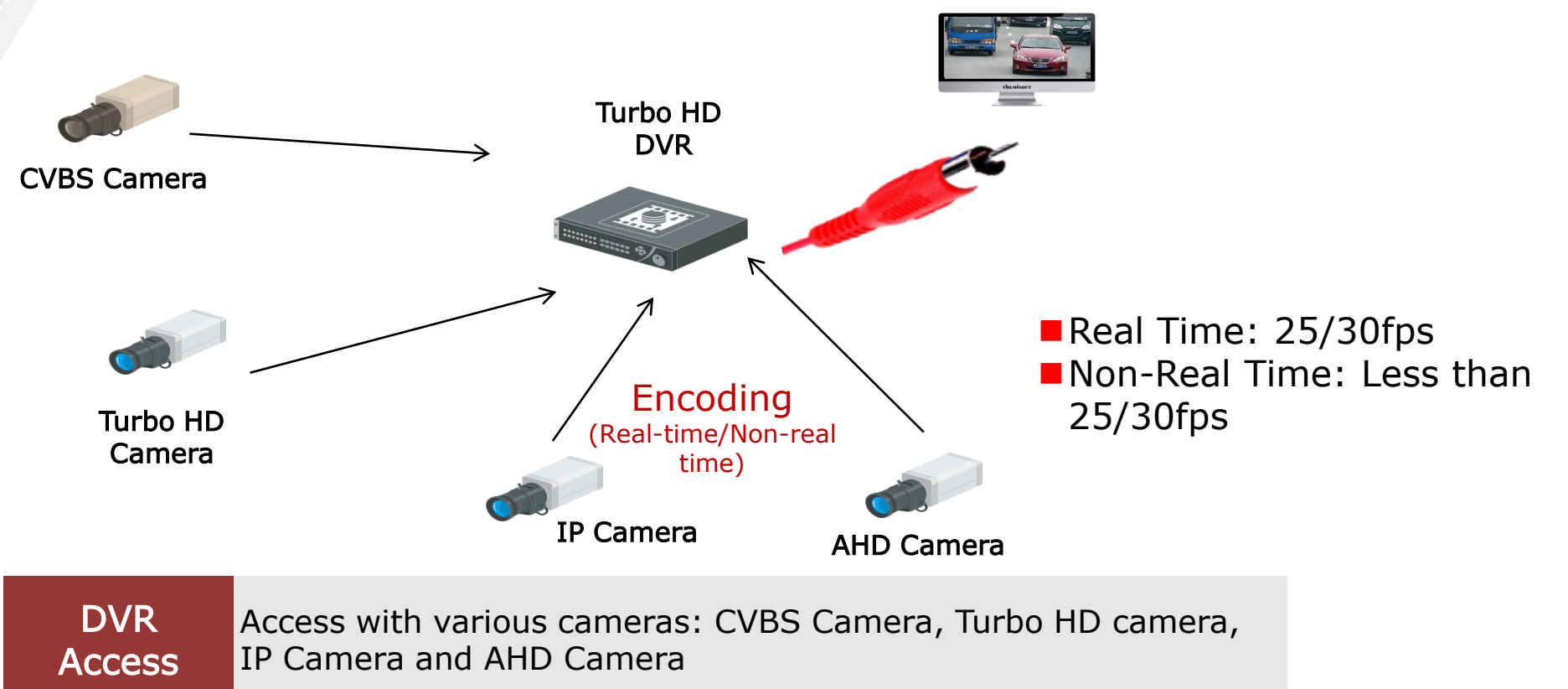

### 1.5 Turbo HD Camera Powering

HIKVISION

One Cable to transmission Video and Power at the same time!

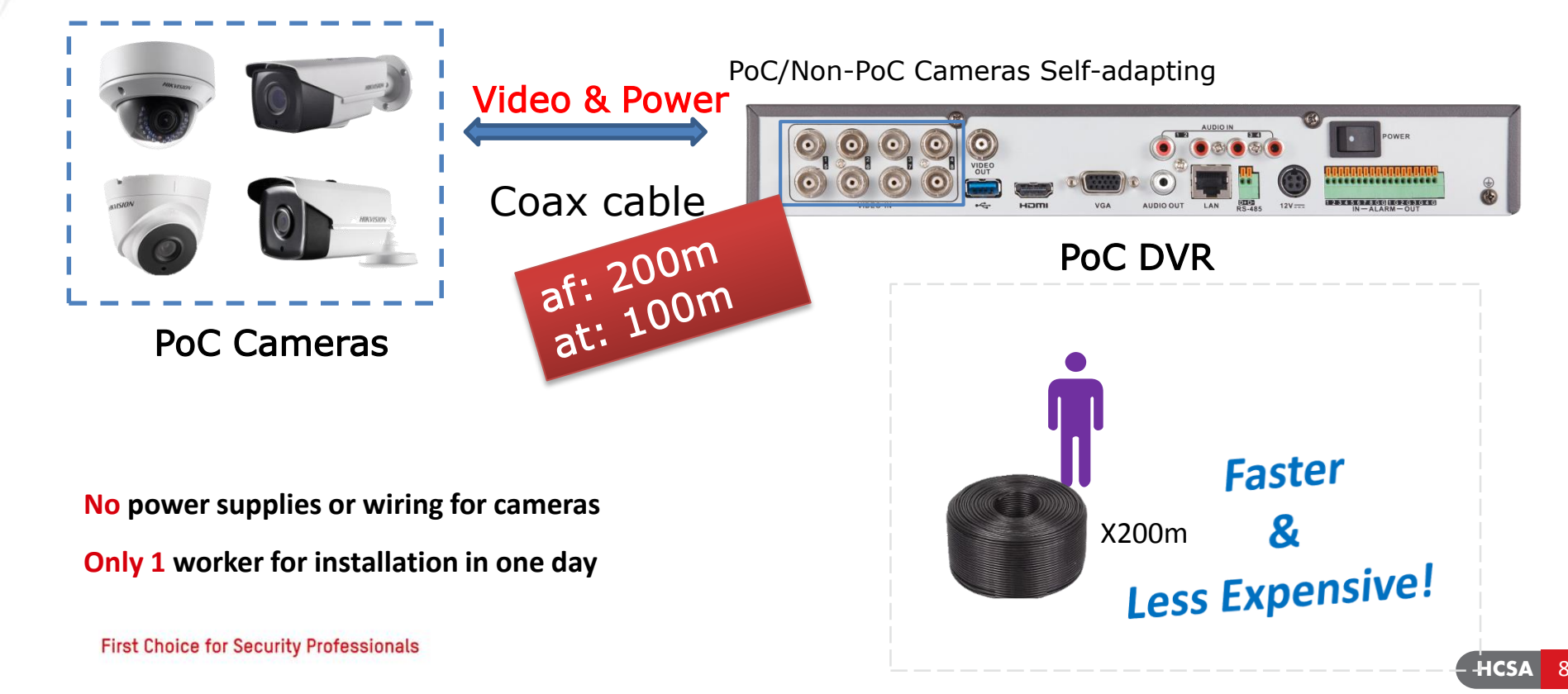

# 1.6 Turbo HD Camera Audio Accessing

One Cable to transmission Video and Power at the same time!

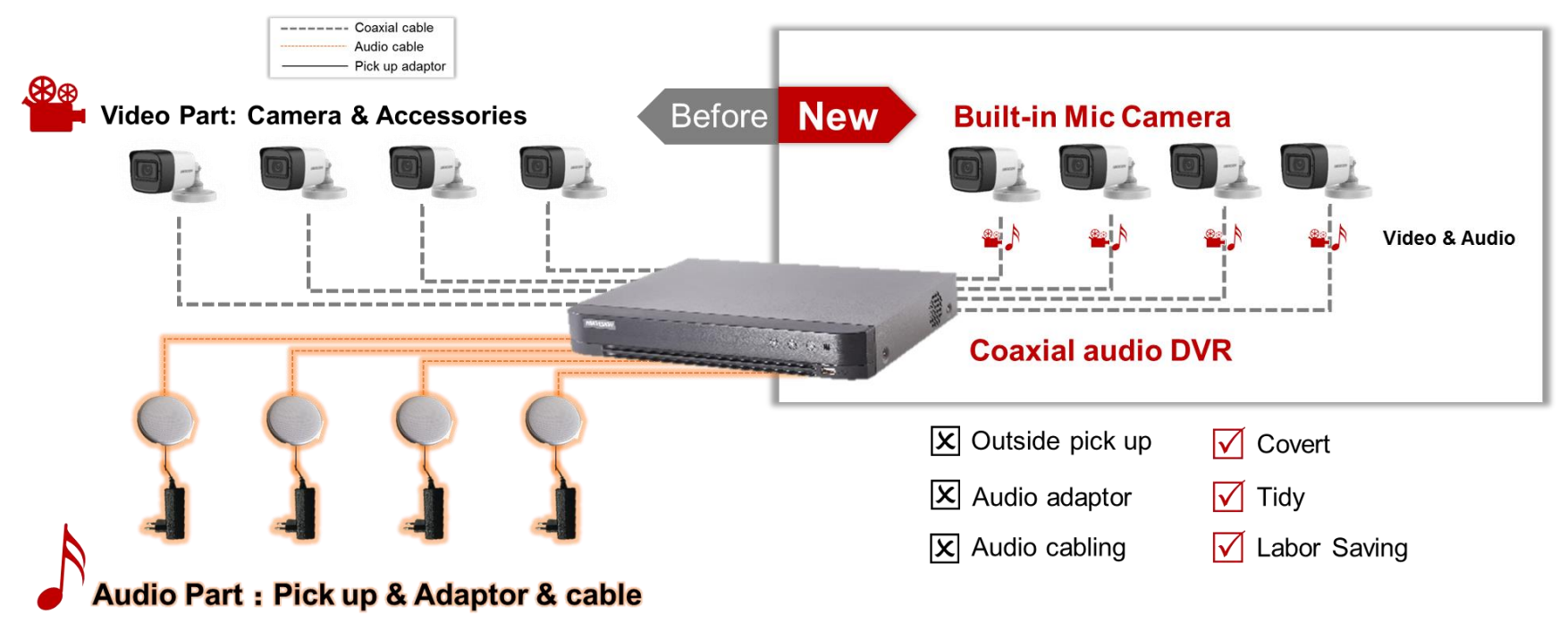

Up to 8m audio collecting Up to 300m transmission

HIKVISION

### 1.7 Turbo HD System Connection

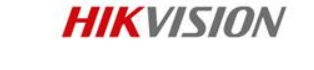

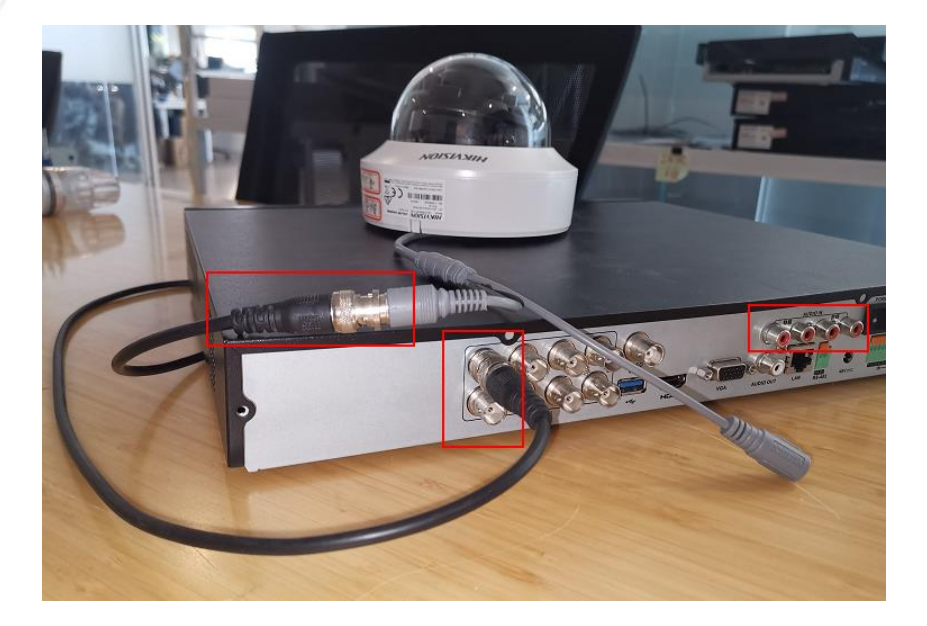

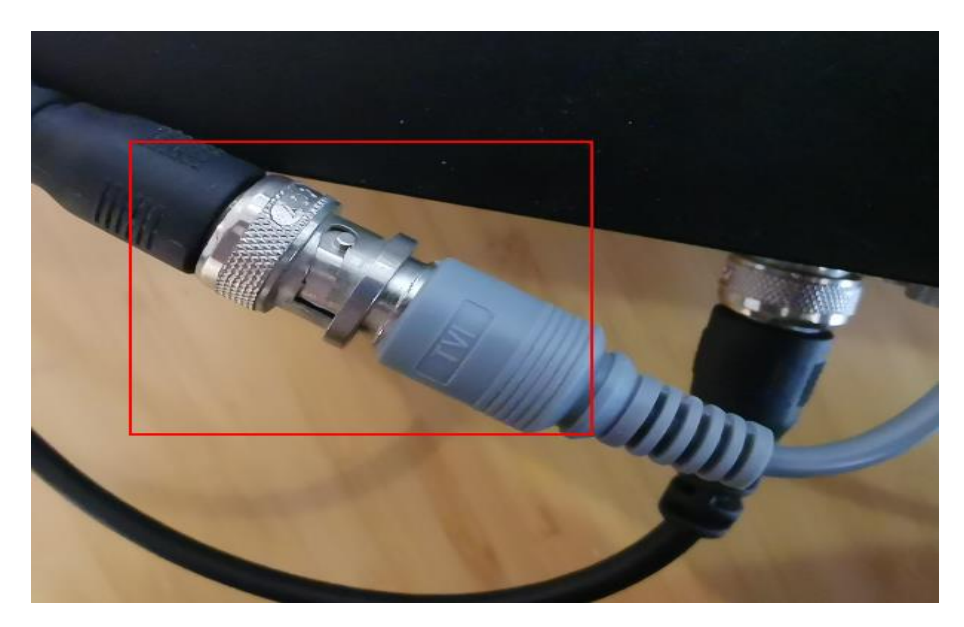

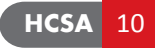

# 2. IP System Topology

#### **HIKVISION**

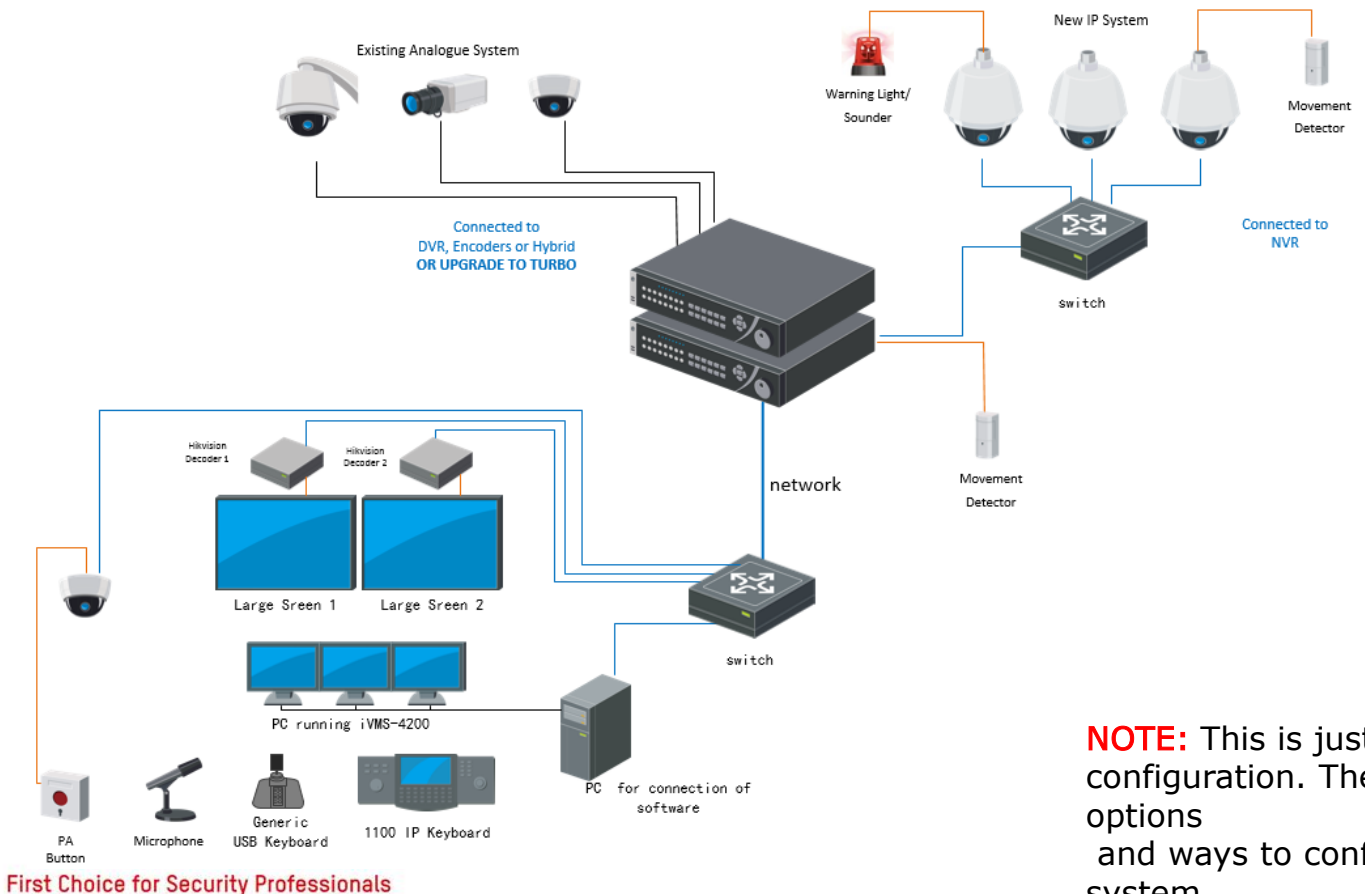

**NOTE:** This is just a sample of a system configuration. There are many other options

and ways to configure or connect your system.

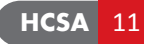

### 2.1 IP system cabling

**HIKVISION** 

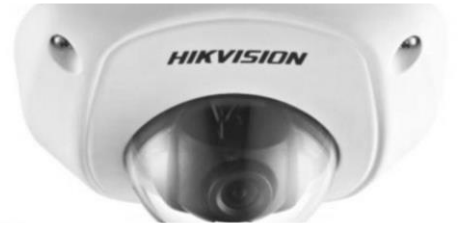

#### *IP Camera Requirement*

- 802.3af or 802.3at
- Power consumption ≤ 8W
- Recording bitrates ≤ 6Mbps

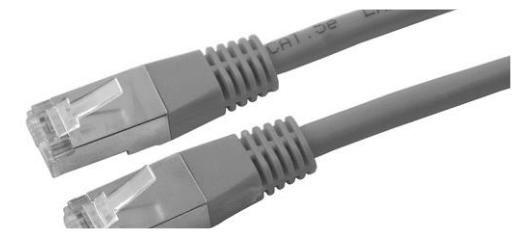

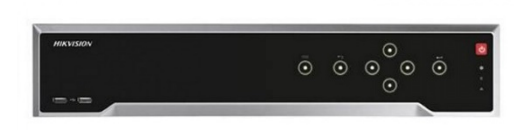

#### Network Cable Requirement

- Cat5e cable up to 250m PoE transmission
- Cat6 cable up to 300m PoE transmission

#### NVR Requirement

- NVR Model: -K/-I series PoE NVR
- Firmware Version: since v3.4.91
- Hardware Version: No limit

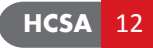

# 2.2 IP system powering

- Single Switch
- POE could be used.
- Transmission Distance Less than 100M
- Easy to install
- No redundancy

POE Switch NVR without POE NVR with POE

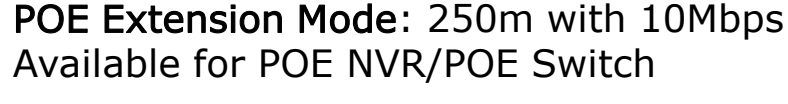

HIKVISION

# **2.3 POE Connection**

POE connection

The NVR have POE ports Connect the camera to NVR via network cable

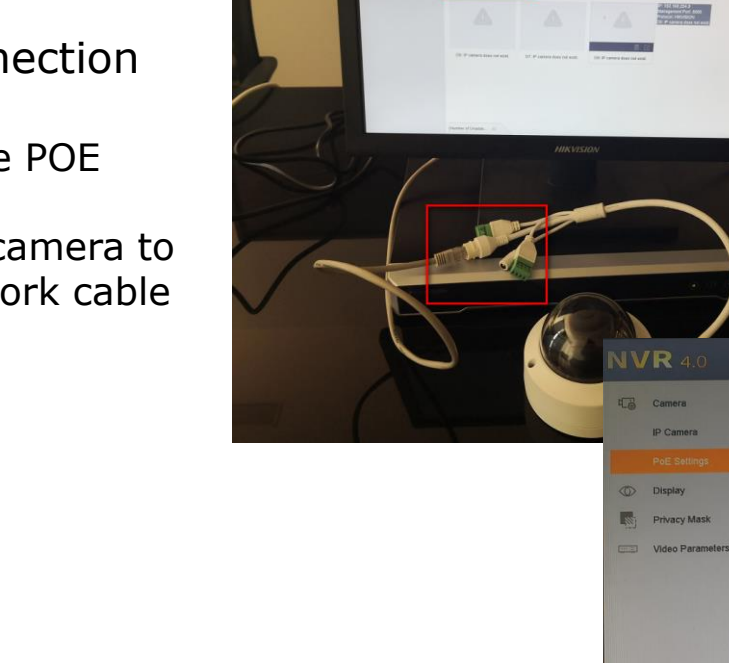

NVR 4.0

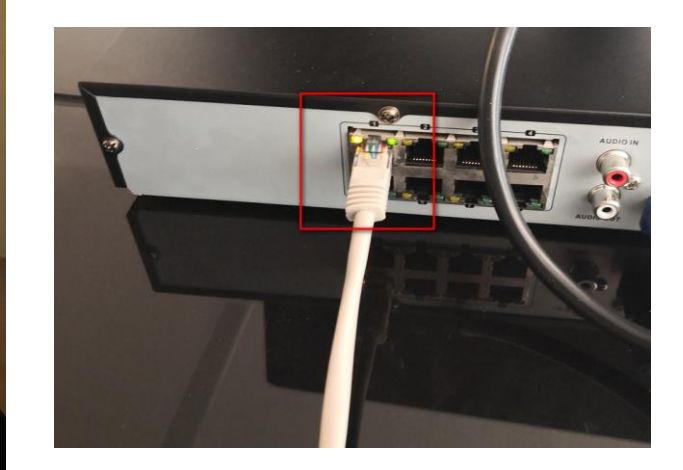

HIKVISION

| Actual power: 3.3W. | Remaining power: 116.7W. | 2%             |                |              |
|---------------------|--------------------------|----------------|----------------|--------------|
| Channel             | CLong Distance           | Short Distance | Channel Status | Actual Power |
| D1                  |                          |                | Connected      | 3.3W         |
| D2                  |                          | •              | Disconnecied   | 0.000        |
| D3                  |                          | ۲              | Disconnected   | 0.0W         |
| D4                  |                          | •              | Disconnected   | 0.0W         |
| D5                  |                          | ۲              | Disconnected   | 0.0W         |
| D6                  |                          | ۲              | Disconnected   | 0.0W         |
| 07                  |                          | •              | Disconnected   | 0.0W         |
|                     |                          |                | Disconnected   | 0.0W         |

#### 2.31 Non-POE Connection

Normal Connection

NVR Without POE ports

Camera Accesses to the NVR via Network cable, and requires for an extra Power supply.

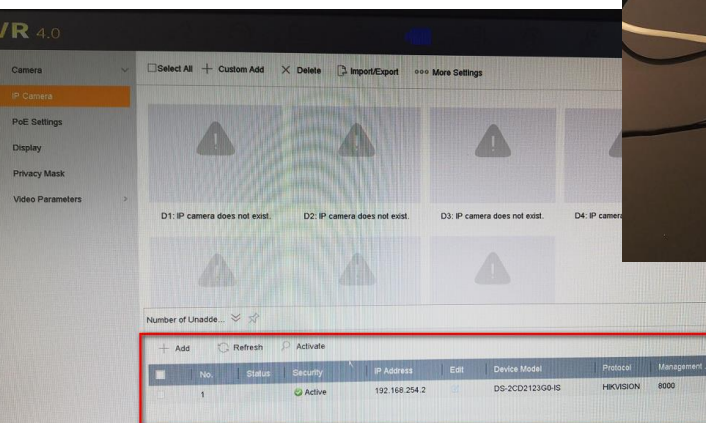

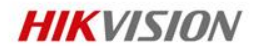

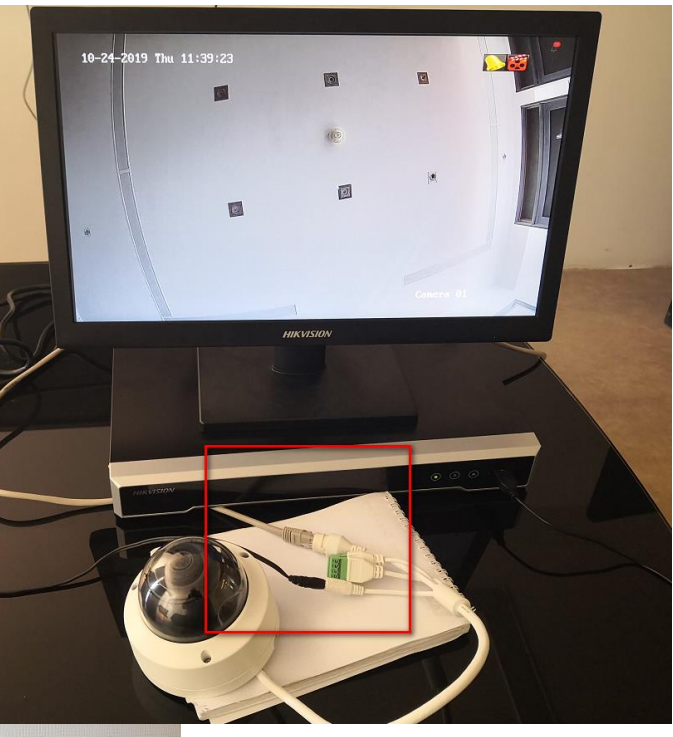

### 2.32 IP Camera Connection Failure

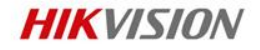

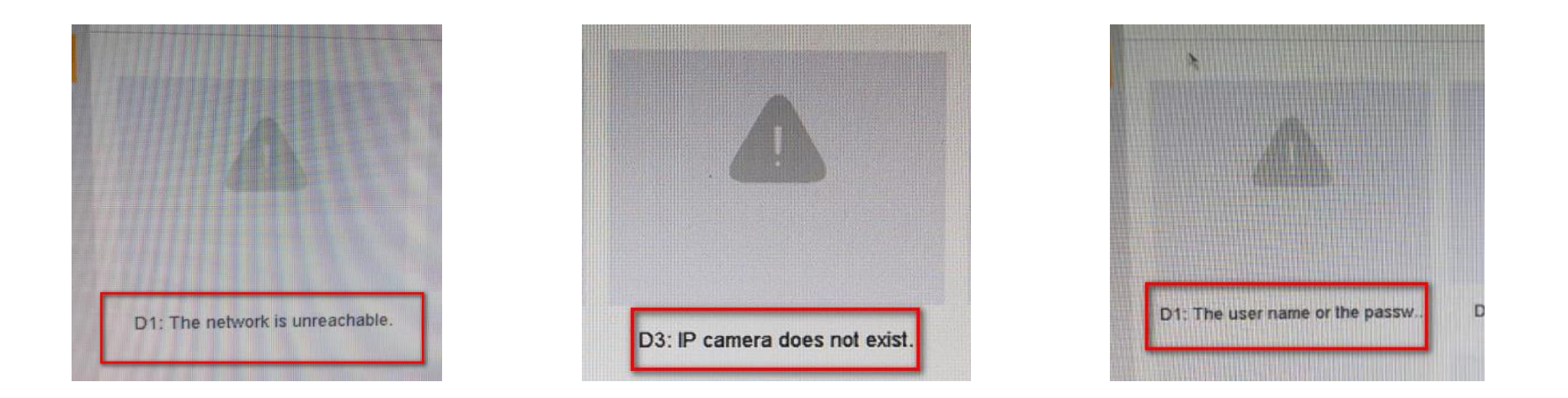

- **The Network is Unreachable:** check the IP address
- **The User Name or the Password is Wrong:** check the password
- IP Camera Does not Exist: check the power supply, cable or POE ports.

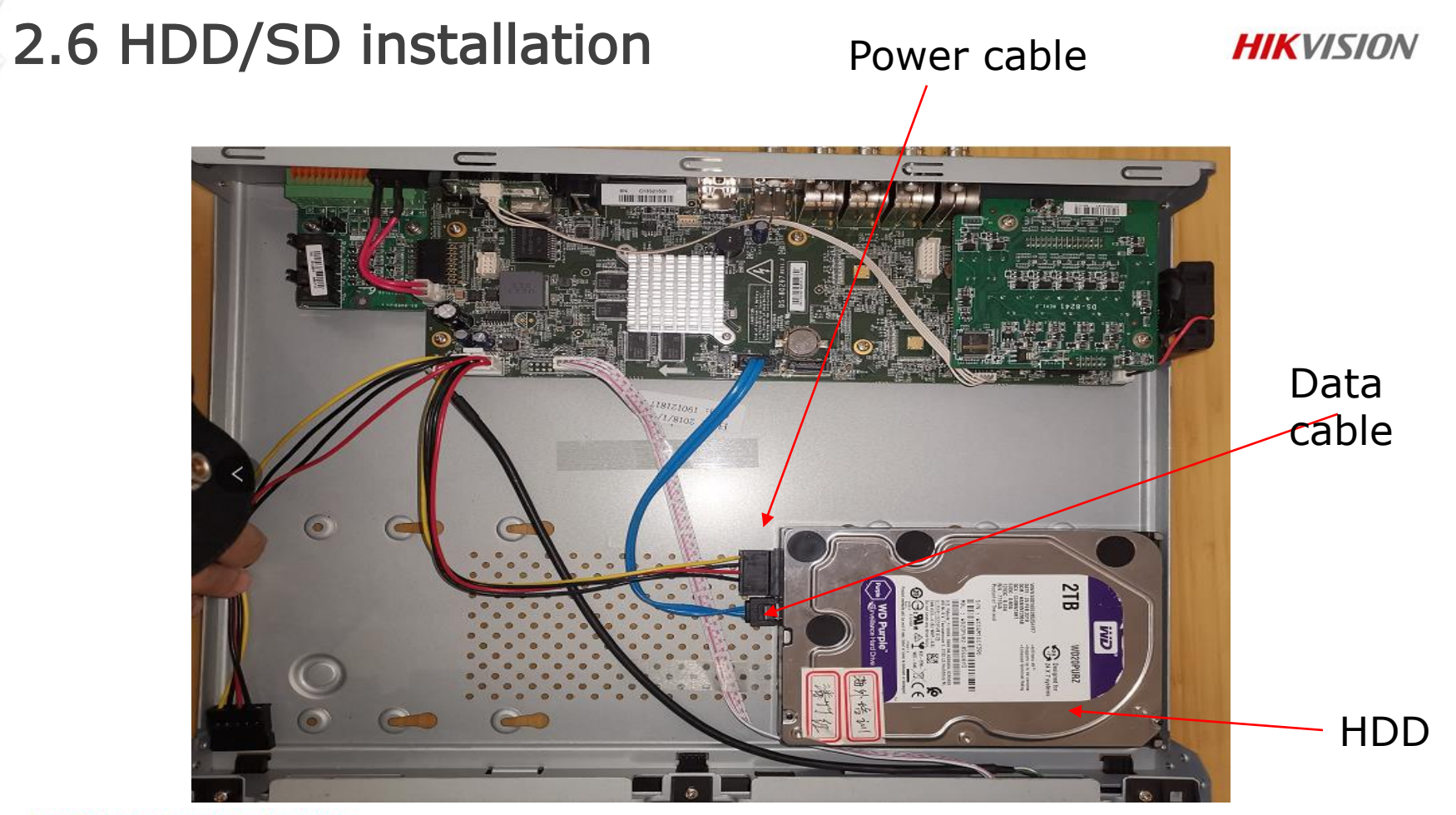

First Choice for Security Professionals

#### 2.5 HDD/SD installation

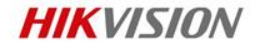

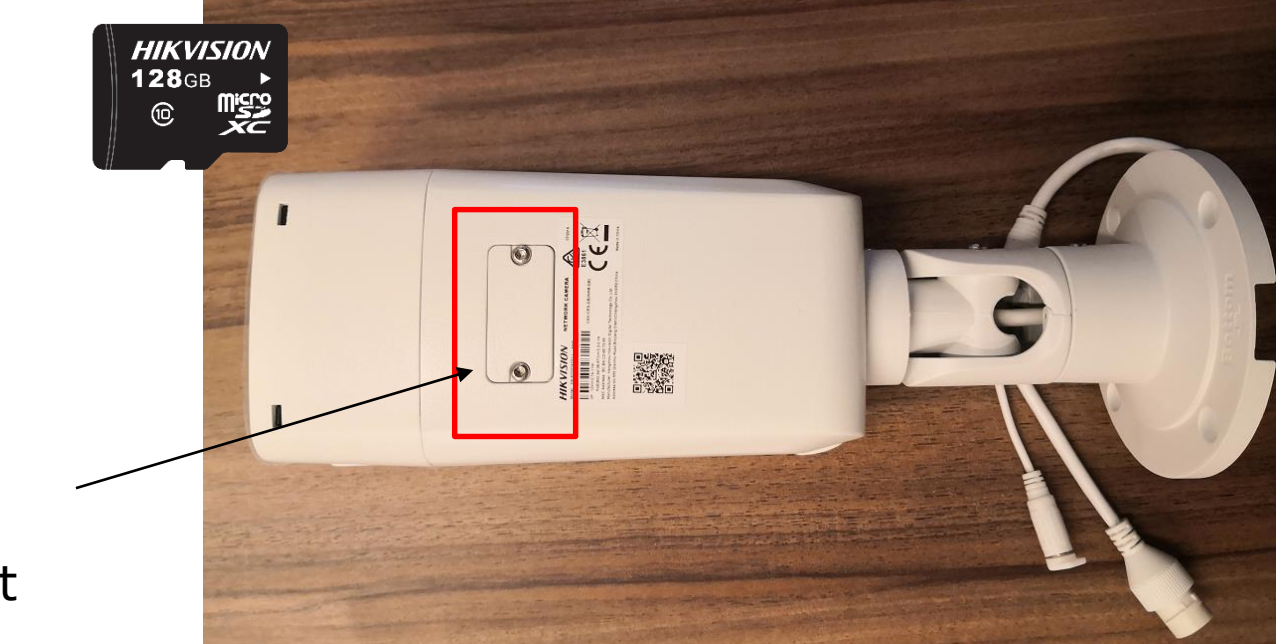

When you open it, you will see The SD Card Slot

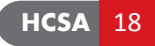

#### 2.6 Device accessories

#### **HIKVISION**

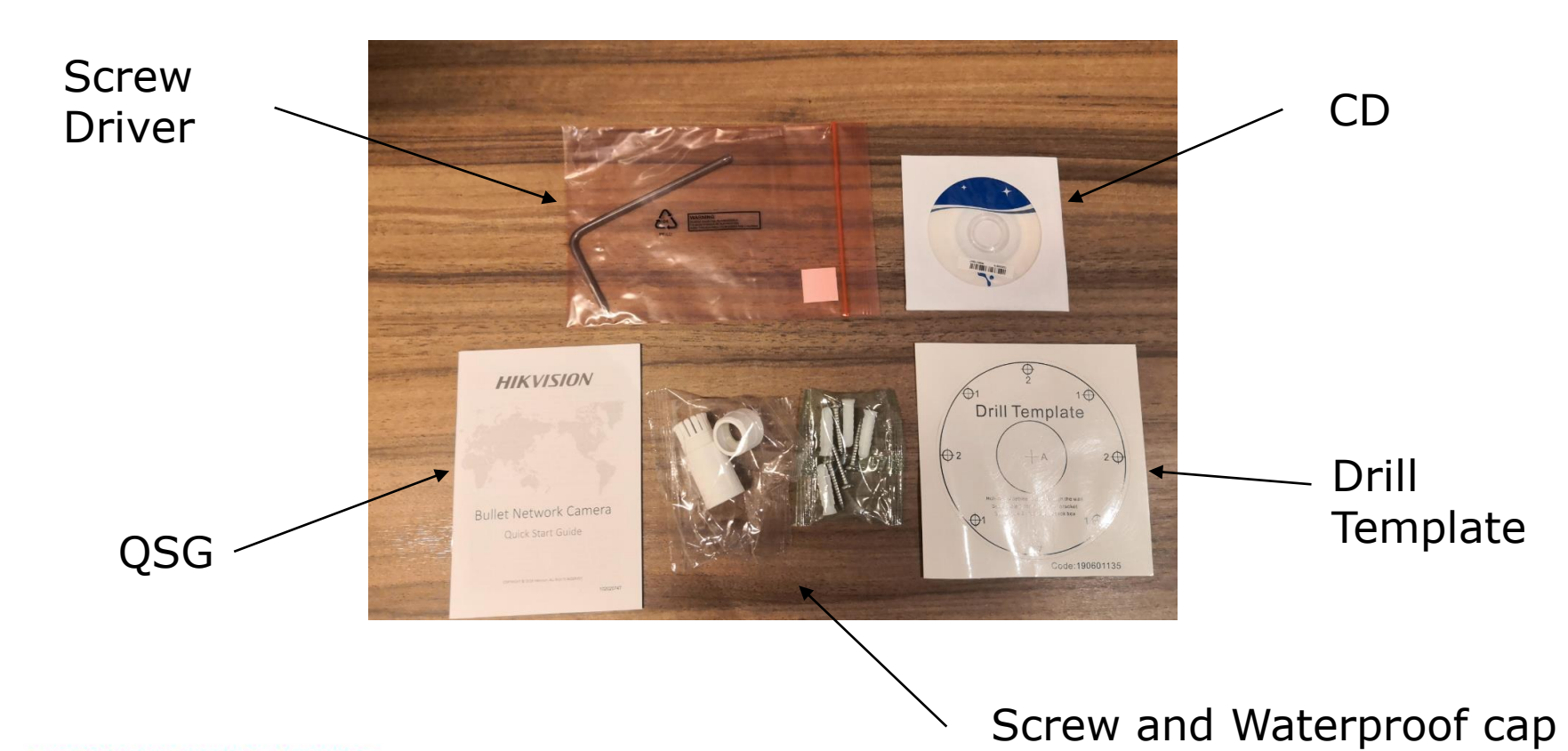

First Choice for Security Professionals

**HCSA** 19

#### 2.7 Device accessories

**HIKVISION** 

Water proof Dispose

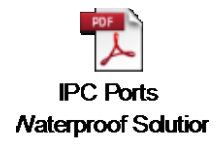

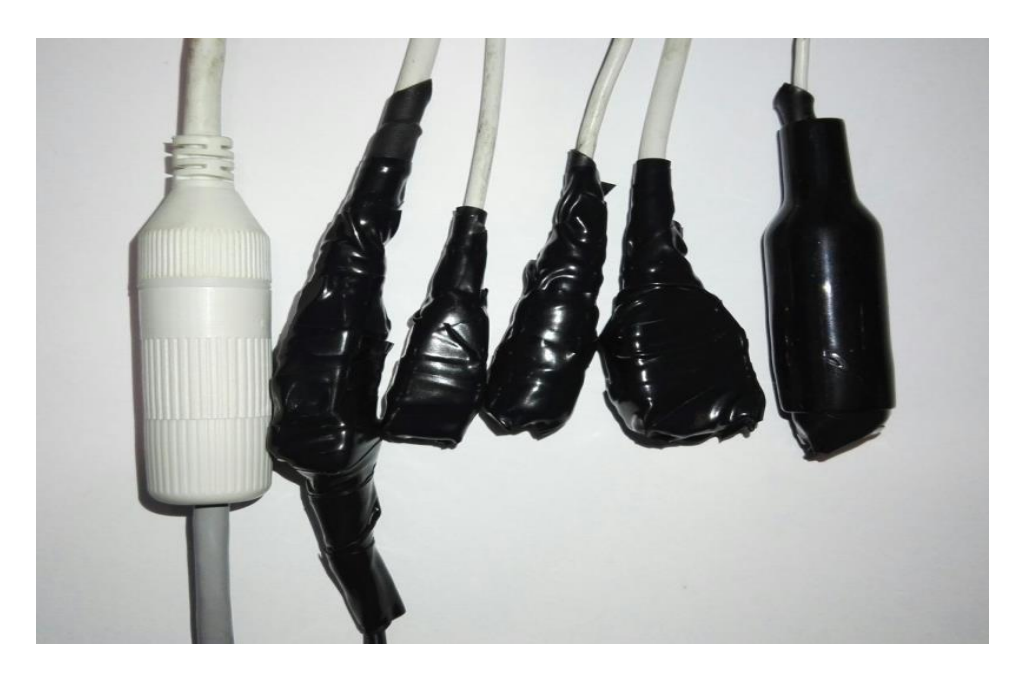

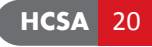

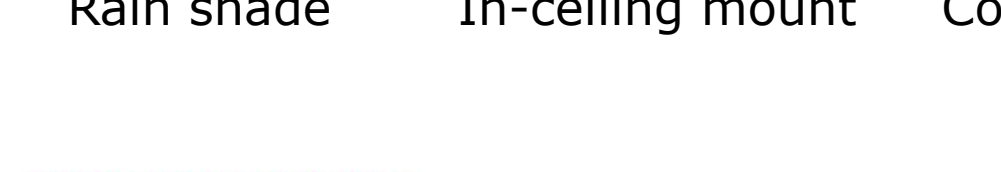

### 2.8 Bracket installation

**HIKVISIO**N

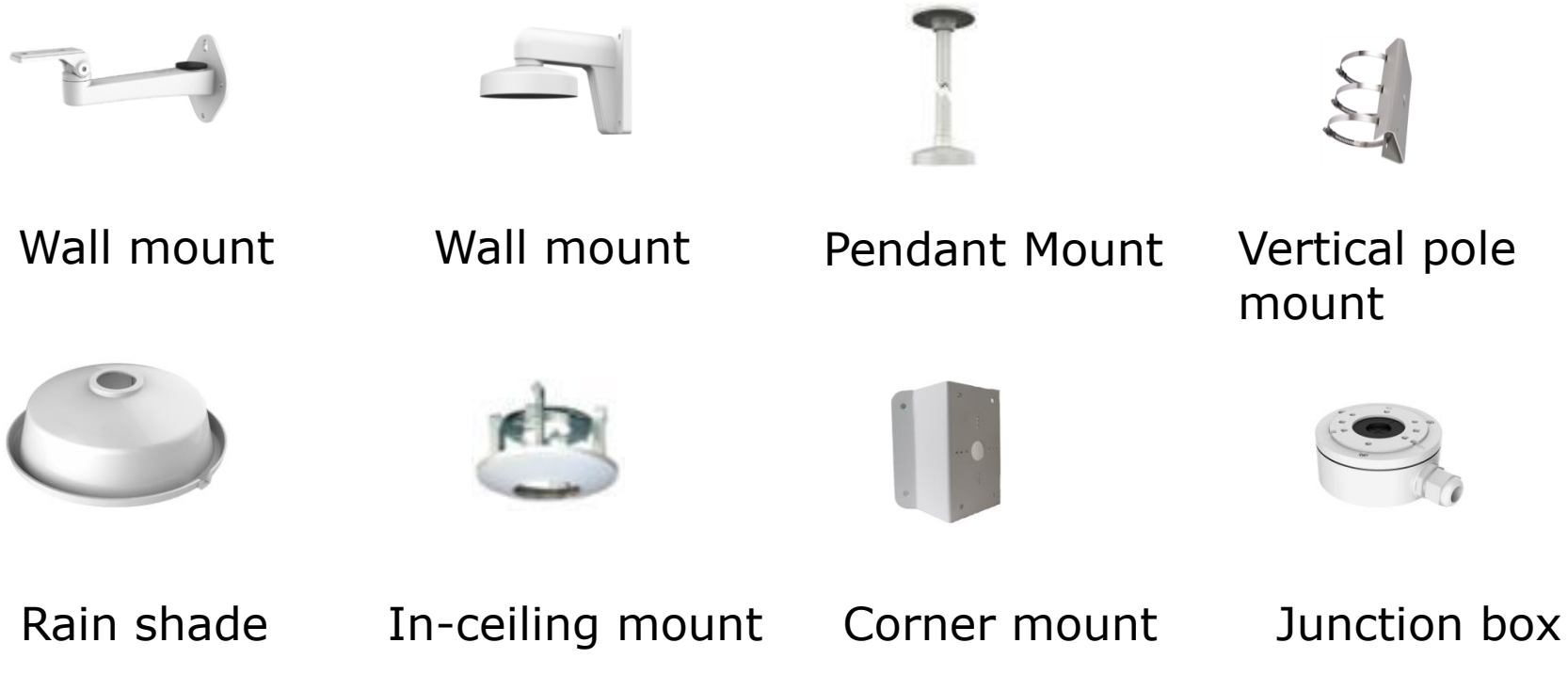

HCSA 21

#### **Chapter Summary**

- POC (working mode, power, distance)
- POE (working mode, power, distance)
- Water proof

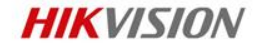

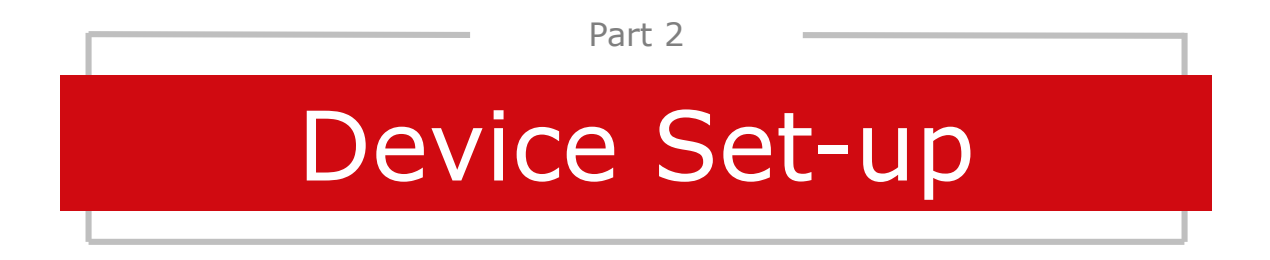

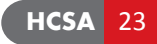

#### 2.1 Device Setup Wizard

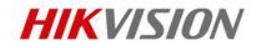

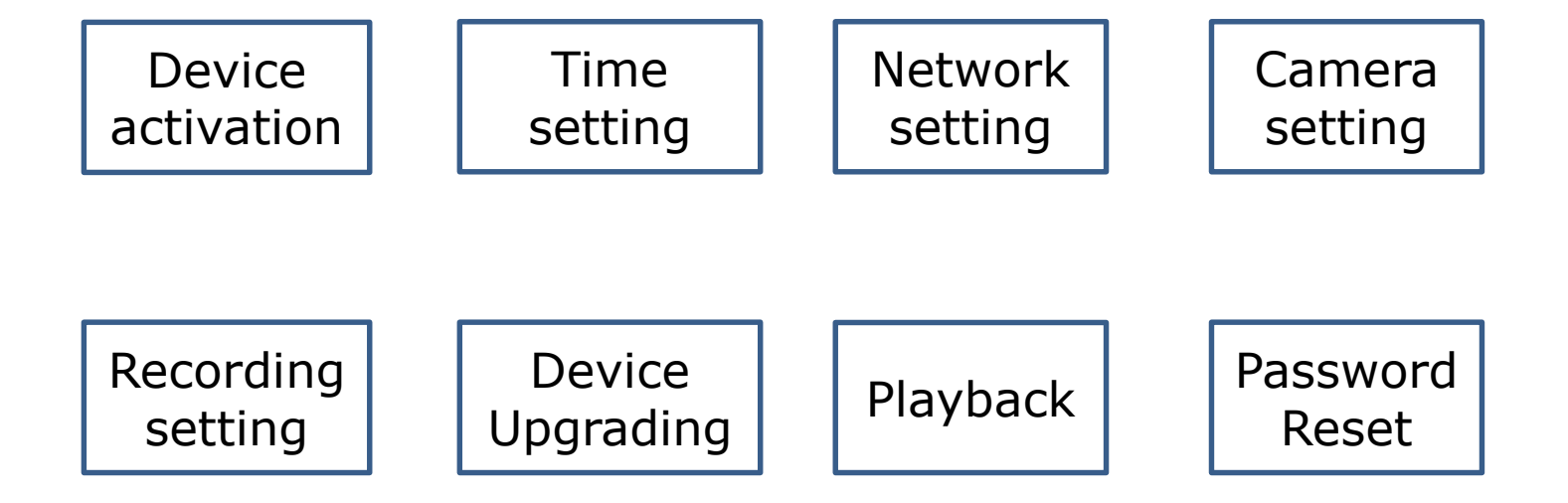

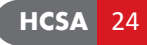

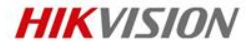

#### SADP Activate

- Select the inactivate device
- Input the password to activate it

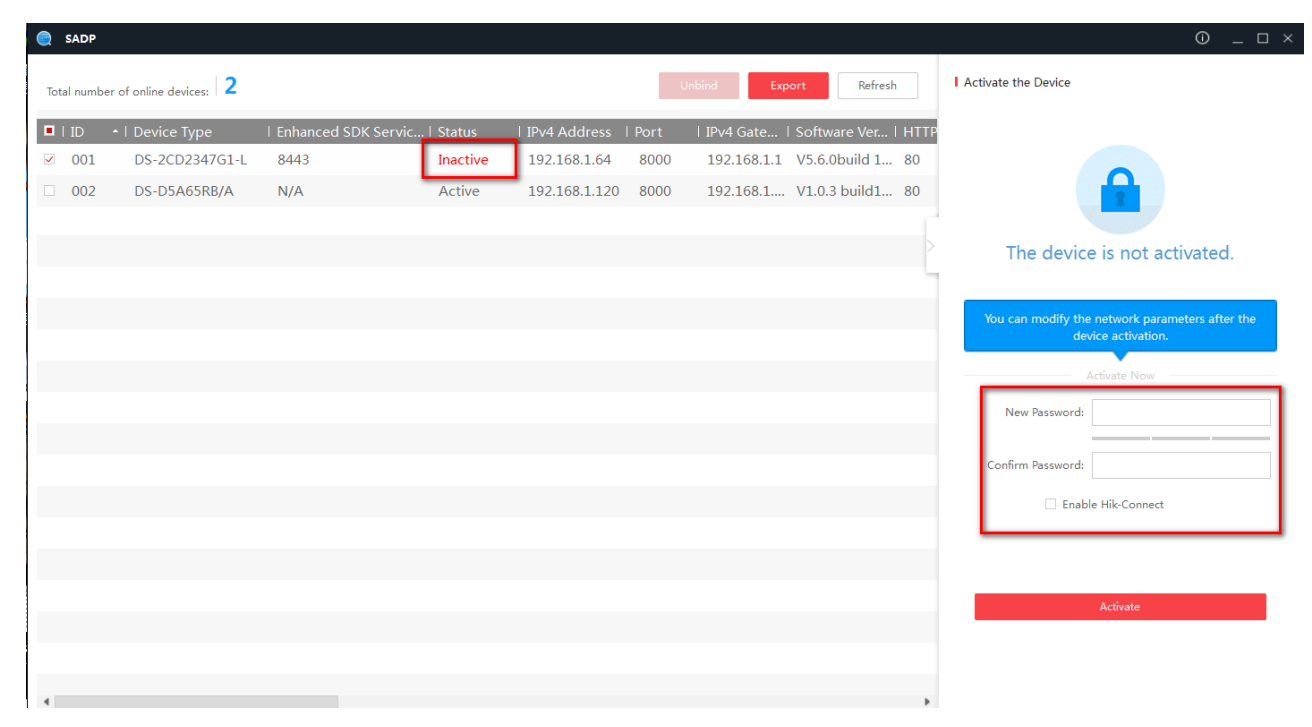

**HIKVISION** 

#### Web Client Activate

- Input the address: 192.168.1.64
- Login the Web Client to active device.

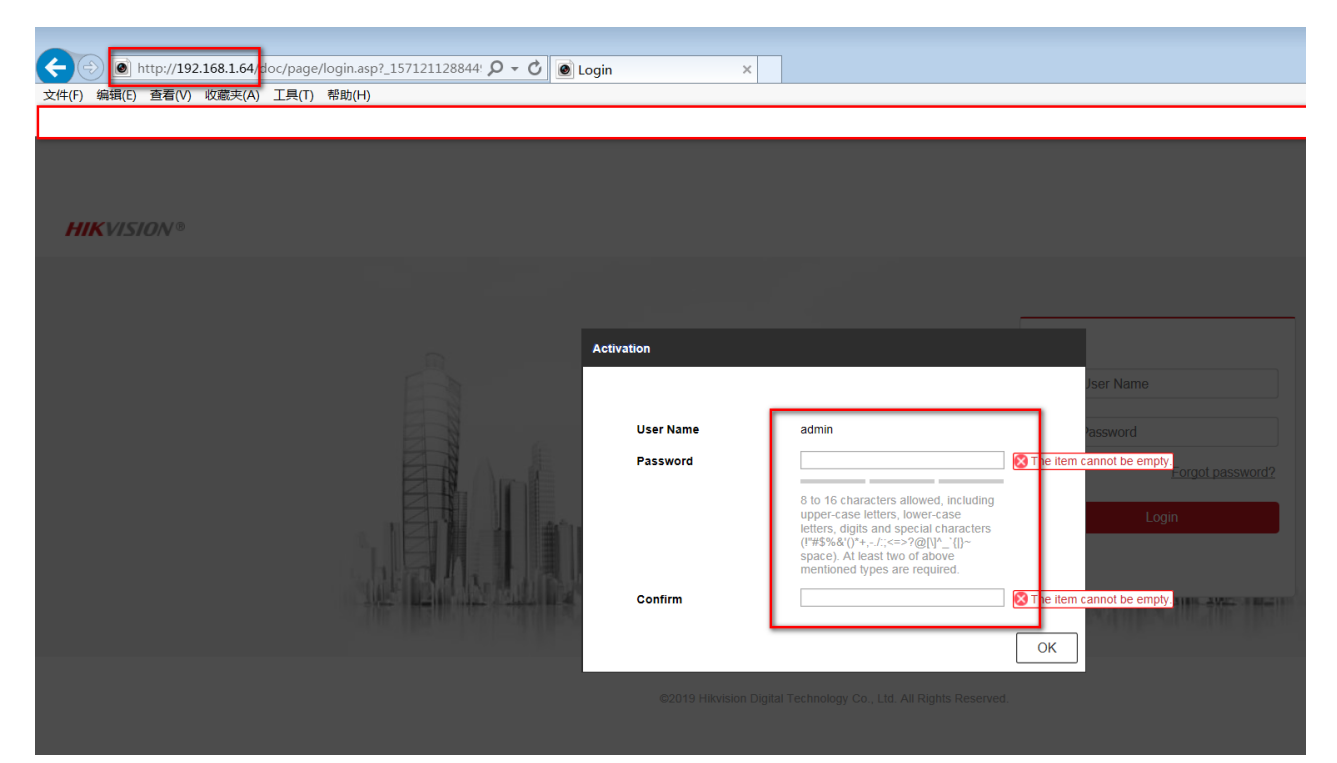

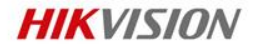

#### Software Activation

- Enter Device management->Online Device->Camera
- Click Activate to activate the camera then camera will activate it automatically.

| ᅌ iVMS-  | -4200           |         |               |                |                 |              |              |          |            |           |                      |     |           |       | 🖒 Not L | ogged in | = 🐼 admin 🕶 | 9 – Ø × |
|----------|-----------------|---------|---------------|----------------|-----------------|--------------|--------------|----------|------------|-----------|----------------------|-----|-----------|-------|---------|----------|-------------|---------|
| 88 🖻     | Remote Playback |         | Main View     | 🔄 Main         | tenance and Man | agement 🛞    |              |          |            |           |                      |     |           |       |         |          |             |         |
|          |                 | Device  |               |                |                 |              |              |          |            |           |                      |     |           |       |         |          |             |         |
| 📖 Device |                 | + Add   | Q Online      |                |                 |              | ie(0) 📿 Refi |          |            |           |                      |     |           |       |         |          |             |         |
|          |                 |         | Name          | 🗍 Connecti     | Network Pa      | Device T     | Serial No.   |          | Security   | Resource  | Firmware Upgrade     | 0   | peration  |       |         |          |             |         |
| Device   | •               |         | K1T           | IP/Domain      | 192.168.1.1     | Access C     | DS-K1A8503   | MF201    | Strong     | 😣 Offline |                      |     |           |       |         |          |             |         |
|          |                 |         |               |                |                 |              |              |          |            |           |                      |     |           |       |         |          |             |         |
| Event N  |                 |         |               |                |                 |              |              |          |            |           |                      |     |           |       |         |          |             |         |
| 📻 Storag |                 |         |               |                |                 |              |              |          |            |           |                      |     |           |       |         |          |             |         |
| Accour   |                 |         |               |                |                 |              |              |          |            |           |                      |     |           |       |         |          |             |         |
| 🐯 System |                 |         |               |                |                 |              |              |          |            |           |                      |     |           |       |         |          |             |         |
| System   |                 |         |               |                |                 |              |              |          |            |           |                      |     |           |       |         |          |             |         |
|          |                 | C Refre | esh Every 60s |                |                 |              |              |          |            |           |                      |     |           |       |         |          |             |         |
|          |                 | = 1     | IP            | 🗘 🕴 Device Mod | el              | Firmware V   | ersion   Se  | ecuri  P | Port   Enh | an  Seri  | al No.               |     | Boot Time | Added | Suppo   | Hik-C    | Operation   |         |
|          |                 |         | 192.168       | DS-2CD2347     | G1-L            | V5.6.0build  | 190507 In    | active 3 | 8000 844   |           | CD2347G1-L20190716AA | AWR | 1970-01-0 | No    | Yes     | Close    |             |         |
|          |                 |         | 192.168       | DS-D5A65RE     | 3/A             | V1.0.3 build | 190125 A     | ctive 8  | 000 N/A    | D15       | 364469               |     | 2019-10-1 | No    | N/A     | N/A      |             |         |
|          |                 |         |               |                |                 |              |              |          |            |           |                      |     |           |       |         |          |             |         |

Close

#### Local GUI Activation

- After starting the new device, you will see the activation view.
- From here can active device.
- You also can select the self-password ways

|   | Activation                                                                                          |  |
|---|----------------------------------------------------------------------------------------------------|--|
|   |                                                                                                    |  |
|   | admin                                                                                               |  |
|   | Create New Password                                                                                 |  |
|   |                                                                                                    |  |
|   | Confirm New Password                                                                                |  |
|   | Reserved E-mail Settings                                                                            |  |
| h | Export GUID                                                                                         |  |
|   | Security Question Configuration                                                                     |  |
|   | Create Channel Default Password                                                                     |  |
|   | Note:Valid password range [8-16]. You can use a<br>combination of numbers, lowercase, uppercase and |  |

kinds of them contained.

#### First Choice for Security Professionals

# HCSA 29

After activate device, you have should do the self-password reset setting, then you can reset it by yourself

| GUID Import/Export                    |                                                                                                    |
|---------------------------------------|----------------------------------------------------------------------------------------------------|
| Device Name                           | Question 1 Your father's name                                                                                                    |
| Name Size Type Edit Date De Play      | Answer 1                                                                                                    |
|                                       | Question 2 Your mother's name.                                                                                                   |
|                                       | Answer 2                                                                                                    |
|                                       | Question 3 Your senior class teacher's n ~                                                                                       |
|                                       | Answer 3                                                                                                    |
|                                       |                                                                                                    |
| + New Folder  B Erase  Free Space  OB |                                                                                                    |
| Export Back                           | OK Cancel                                                                                                    |
| GUID file                             | Security Question                                                                                                    |
|                                       | GUID Import/Export X<br>Device Name Size Type Edit Date De Play<br>Hame Size Type Edit Date De Play<br>Export Back<br>GUIDD file |

### **2.2 Device Activation**

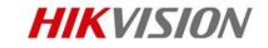

Security Question Configuration

#### 2.3 Self-Password Reset

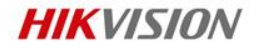

Click forget password You can select:

- By Email
- By GUID file
- By security question

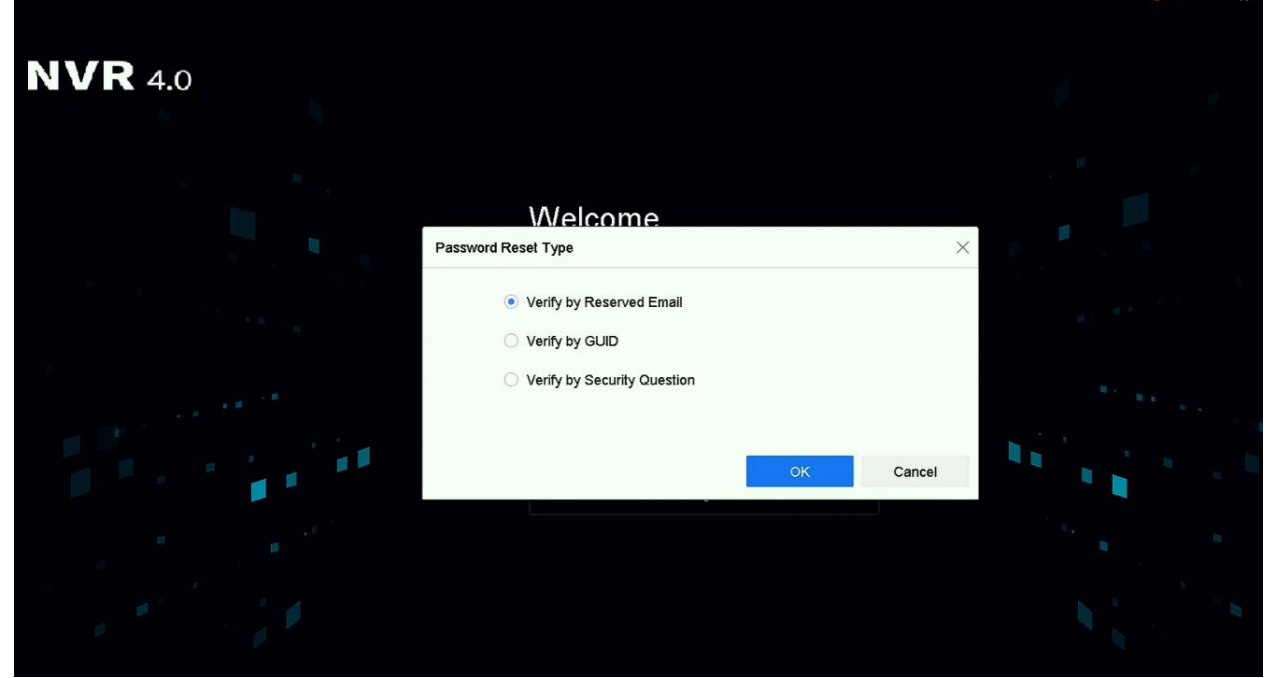

#### **Display setting**

- Enter Menu-> Camera management->Display
- Click OSD setting/Image setting/Exposure/D/N Switch/Backlight/Image enhancement

| NV      | <b>R</b> 4.0     |   |                         |                | $\bigotimes$ |         |     | ŝ               | Ş     | 8 47℃ | en 37%  | P @<br>M 42% | $  \bigcirc$ |
|---------|------------------|---|-------------------------|----------------|--------------|---------|-----|-----------------|-------|-------|---------|--------------|--------------|
| ¢_⊜     | Camera           | > | Camera                  | [D2] Camera 01 | •            |         |     |                 |       |       |         |              |              |
| $\odot$ | Display          |   | Camera Name             | Camera 01      |              |         |     | D Cottingo      |       |       |         |              |              |
| .195    | Privacy Mask     |   |                         |                |              |         | Ima | ne Settings     |       |       |         | >            |              |
|         | Video Parameters | > |                         |                |              |         | Exp | osure           |       |       |         | >            |              |
|         |                  |   | 10-16-2019 Mcd 13:10:46 |                |              |         | Day | /Night Switch   |       |       |         | >            |              |
|         |                  |   |                         |                |              |         | Bac | klight          |       |       |         | ~            |              |
|         |                  |   |                         |                |              |         | Wie | de Dynamic Rang | ge On |       | -       |              |              |
|         |                  |   | TRI                     | 600            |              |         | WE  | DR Level 1      | 0 -   |       | 100 100 |              |              |
| »       |                  |   |                         |                | 2            |         | Ima | ge Enhancement  |       |       |         | >            | ~            |
|         |                  |   |                         | Ling your      |              | nera 01 |     |                 |       |       |         |              |              |
|         |                  |   |                         |                |              |         |     |                 |       |       |         |              |              |

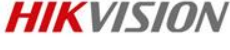

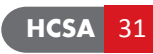

#### **HIKVISION**

# 2.4 GUI 4.0 Basic Setting

#### Network setting

- Enter Menu->System management-
  - >Network-> TCP/IP

| N  | VR 4.0    |   | Š,                   |                   | Ð.          |                      | ß BE | ් 48℃ | <br>25% | <u>?</u><br>願 43% | U) |
|----|-----------|---|----------------------|-------------------|-------------|----------------------|------|-------|---------|-------------------|----|
| 6  | General   |   | TCP/IP DDNS PI       | POE NTP NAT       |             |                      |      |       |         |                   |    |
| 2  | User      |   | NIC Type             | 10M/100M/1000M    | Self-adap 👻 |                      |      |       |         |                   |    |
|    | Network   | ~ | Enable DHCP          |                   |             | Enable Obtain DNS    |      |       |         |                   |    |
|    | тсрлр     |   | D. I. Address        | 100 100 1         | 45          | D                    |      |       |         |                   |    |
|    | Advanced  |   | IPv4 Audress         | 132 . 100 . 1     | . 15        | Preierred DNS Ser    |      |       |         |                   |    |
|    | Event     | > | IPv4 Subnet Mask     | 255 . 255 . 255   | . 0         | Alternate DNS Server |      |       |         |                   |    |
| C  | Live View | > | IPv4 Default Gateway | 192 . 168 . 1     | . 1         |                      |      |       |         |                   |    |
| == | Holiday   |   | MAC Address          | 58:03:fb:0a:09:b4 |             |                      |      |       |         |                   |    |
| »  |           |   | MTU(Bytes)           | 1500              |             |                      |      |       |         |                   | «  |
|    |           |   | Internal NIC IPv4 A  | 192 . 168 . 254   | . 1         |                      |      |       |         |                   |    |
|    |           |   | Apply                |                   |             |                      | Ą    |       |         | Ø                 |    |
|    |           |   |                      |                   |             |                      |      |       |         |                   |    |

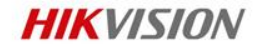

#### Time setting

- Enter Menu-> System management-
  - >General

| <b>NVR</b> 4.0 |                  |                              | [.] |                   |       | S          | 8            | 51°C 💷 | ⊥ <u>?</u> <u>@</u>   ()<br>18% <u>m</u> 43% |
|----------------|------------------|------------------------------|-----|-------------------|-------|------------|--------------|--------|----------------------------------------------|
| General        | Language         | English -                    |     | VGA Resolution    |       | 1920*1080  | /60HZ(1080P) | •      |                                              |
| L User         | Time Zone        | (GMT+08:00) Beijing, Urumc 👻 |     | HDMI Resolution   |       | 1920*1080  | /60HZ(1080P) | -      |                                              |
| Network >      | Date Format      | DD-MM-YYYY ~                 |     | Mouse Pointer Spe | ed    | Slow       | •            | Fast   |                                              |
| Event >        | System Date      | 16-10-2019                   |     | Enable DST        |       |            |              |        |                                              |
| Holiday        | System Time      | 13:43:00                     |     | DST Mode          |       | Auto       | Manual       |        |                                              |
|                | Device Name      | Network Video Recorder       |     | Start Time        | Apr - | 1st -      | Sun -        | 2      | : 00                                         |
|                | Device No.       | 255                          |     | End Time          | Oct - | last ~     | Sun -        | 2      | : 00                                         |
| »              | Auto Log out     | 5 Minutes •                  |     | DST Blas          |       | 60 Minutes |              | ÷      | 4                                            |
|                | Menu Output Mode | Auto -                       |     |                   |       |            |              |        |                                              |
|                | Enable Wizard    | V                            |     |                   |       |            |              |        |                                              |
|                | Enable Password  | V                            |     |                   |       |            |              |        | 7                                            |
|                |                  |                              |     |                   |       |            |              |        |                                              |
|                | Apply            |                              |     |                   |       |            |              |        |                                              |
|                |                  |                              |     |                   |       |            |              |        | Ø                                            |
|                |                  |                              |     |                   |       |            |              |        |                                              |

#### IPC Activate/Quick Add

- Enter Menu->Camera Management->Camera
- Click Activate to activate the camera then camera will add to NVR automatically.
- Click Add to quickly add cameras that have same password with NVR

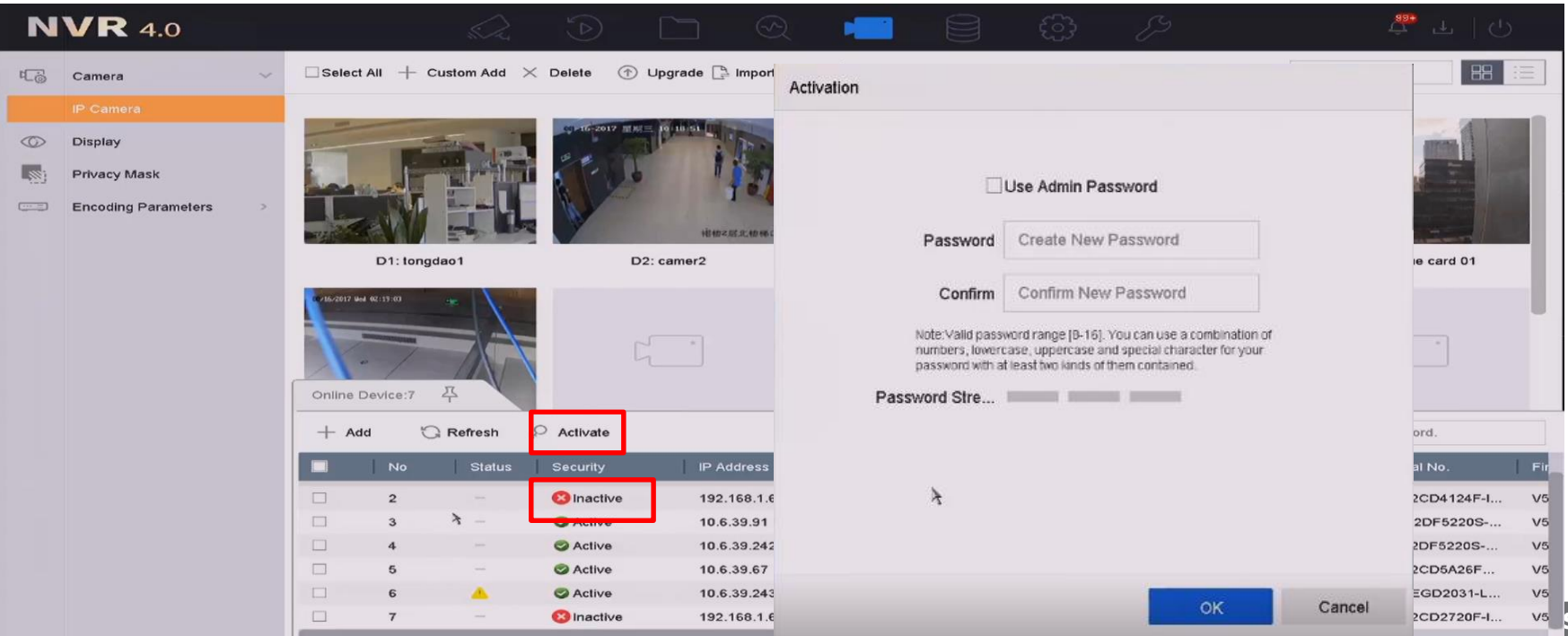

HIKVISION

#### **HIKVISION**

#### **IPC Custom Add**

- Enter Menu->Camera Management->Camera
- Click the Custom Add tab on the title bar or click to enter the Add IP Camera interface.
- Enter IP address, protocol, management port, login user name, password camera to add

| N   | VR 4.0              |   |                         |           |                    |                  | -                 |                  | \$ 8            |          | 후 파 이               |     |
|-----|---------------------|---|-------------------------|-----------|--------------------|------------------|-------------------|------------------|-----------------|----------|---------------------|-----|
| r S | Camera              | ~ | Select All              |           | 🤇 Delete           | grade 🕒 I Add IF | Camera (Custon    | n)               |                 | $\times$ | a keyword.          | ïï  |
|     |                     |   |                         |           |                    |                  |                   |                  |                 |          |                     |     |
| 0   | Display             |   |                         |           | CI-16-2017 MALE 10 | IP               | Camera Address    |                  |                 |          |                     |     |
|     | Privacy Mask        |   |                         |           | 5-66               | π                |                   |                  |                 |          |                     | 81. |
|     | Encoding Parameters | > |                         |           | and the second     |                  | Protocol          | HIKVISION        | *               |          |                     |     |
|     |                     |   | THE THE                 |           |                    | HE HD 2.05       | Management Port   | 8000             |                 |          | Last and the second |     |
|     |                     |   | D1:                     | tongdao1  | D2: ca             | amer2            |                   |                  |                 |          | D5: prague card 01  |     |
|     |                     |   |                         |           |                    |                  | Transfer Protocol | Auto             | *               |          |                     | -11 |
|     |                     |   | 07/16/2017 Wed 02:19:00 | * /       |                    |                  |                   |                  |                 |          |                     |     |
|     |                     |   | -                       |           |                    | *                | User Name         | admin            |                 |          |                     |     |
|     |                     |   | 1. 1                    |           | 5                  |                  | Password          |                  |                 | 1        |                     |     |
|     |                     |   | Online Device           | e:7 平     |                    |                  |                   |                  |                 |          |                     |     |
|     |                     |   | + Add                   | C Refresh |                    |                  |                   |                  |                 |          | nter a keyword      |     |
|     |                     |   |                         |           |                    |                  |                   |                  |                 |          |                     |     |
|     |                     |   |                         | lo Status | Security           | IP Add           |                   |                  |                 |          | t Serial No.        | Fir |
|     |                     |   | 2                       |           | 8 Inactive         | 192.16           |                   |                  |                 |          | DS-2CD4124F-I       | V5  |
|     |                     |   | 3                       | 4 -       | Active             | 10.6.3           |                   |                  | Continue to Add | Add      | iDS-2DF5220S        | V5  |
|     |                     |   | 4                       |           | Active             | 10.6.3           |                   |                  |                 |          | DS-2DF5220S         | V5  |
|     |                     |   | 5                       |           | Active             | 10.6.39.67       | 15                | DS-2CDSA26FWD-IZ | HIKVISION       | 8000     | DS-2CD5A26F         | V5  |
|     |                     |   | 6                       | <u> </u>  | Active             | 10.6.39.243      |                   | DS-EGD2031-LSD   | HIKVISION       | 8000     | DS-EGD2031-L        | V5  |
|     |                     |   | 7                       | -         | 😢 Inactive         | 192.168.1.64     | E                 | DS-2CD2720F-IS   | HIKVISION       | 8000     | DS-2CD2720F-I       | V5  |

First Choice for Security Professionals

#### First Choice for Security Professionals

#### 2.4 GUI 4.0 Basic Setting

#### IP Channel Import/Export

- Enter Menu->Camera Management->Camera->Import/Export
- Select the file
- Import/export

| + Custom Ad     | id X Delete        | Import/Export      | ••• More Settings   |       |         |                  |
|-----------------|--------------------|--------------------|---------------------|-------|---------|------------------|
|                 | 19-16-2019 Rel []. | 658                |                     |       |         |                  |
|                 | IP Camera Impor    | l/Export           |                     |       | ×       |                  |
|                 | Device Name        | USB Flash Disk 1-1 | •                   | *.xls | •       |                  |
| -               | Name               | Size Type          | Edit Date           | De    | . Play  |                  |
| : Camera 01     | SRECY              | Fol                | 27-11-2017 20:34:20 | ×     | -       | D4: IP camera do |
|                 | 😂 01-HikC          | Fol                | 24-10-2018 20:25:20 | ×     | -       |                  |
|                 | 😂 03 secur         | Fol                | 12-06-2018 13:38:50 | ×     | -       |                  |
|                 | 😂 03-Prod          | Fol                | 24-10-2018 20:26:14 | ×     | -       |                  |
|                 | 😂 04-HikC          | Fol                | 24-10-2018 20:29:38 | ×     | -       |                  |
|                 | 🛳 0617             | Fol                | 20-06-2018 11:21:14 | ×     | -       |                  |
|                 | lo21               | Fol                | 21-10-2018 10:37:08 | ×     | -       |                  |
| nera does not e | 😂 2018-09          | Fol                | 16-09-2018 13:58:42 | ×     | -       |                  |
|                 | + New Folder       | 谢 Erase            | Free                | Space | 47.78GB |                  |
|                 |                    | Imp                | ort Export          |       | Back    |                  |

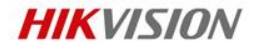

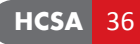
## 2.4 GUI 4.0 Basic Setting

#### **HIKVISION**

#### Encoding Parameters setting(Frame, Type, Bitrate)

- Enter Menu->Camera Management->Video Parameters->Stream
- Select the camera
- Select the Frame, Type, Bitrate

| <b>VVR</b> 4.0       |                          |                         |                    | Ů 48°C  40%  42% └ └ |
|----------------------|--------------------------|-------------------------|--------------------|----------------------|
| t⊑⊚ Camera >         | Camera [D2] Camera 01    | •                       |                    |                      |
| O Display            | Encoding Parameters      | Main Stream(Continuous) | Main Stream(Event) |                      |
| Privacy Mask         | Stream Type              | Video -                 | Video -            |                      |
| □ Video Parameters ∨ | Resolution               | 2688*1520 -             | 2688*1520 ~        |                      |
| Main Stream          | Bitrate Type             | Variable -              | Variable -         |                      |
| Sub-Stream           | Video Quality            | Medium -                | Medium ~           |                      |
|                      | Frame Rate               | Full Frame -            | Full Frame -       |                      |
|                      | Max. Bitrate Mode        | Custom(32-16384) -      | Custom(32-16384) - |                      |
|                      | Max. Bitrate(Kbps)       | 7150                    | 7150               |                      |
|                      | Max. Bitrate Range Recom | 7510~12517(Kbps)        | 7510~12517(Kbps)   |                      |
|                      | Video Encoding           | H.264                   | H.264 ~            |                      |
|                      | Enable H.264+            | H.264<br>H.265          |                    |                      |
|                      |                          |                         |                    |                      |

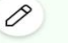

#### HCSA 38

Cancel

### 2.4 GUI 4.0 Basic Setting

#### Recording setting(schedule; pre/post recording)

- Enter Menu->Storage management->Schedule->Record
- Select the schedule
- Click "Advanced", you can set pre/post record and expired time

|     | <b>R</b> 4.0   |   | si),   | ><br>1    | $( \triangle$ |          |        | Ð       | 2     | •  |     |     | £  | Ŋ    |    |    | <u>රී</u> 48℃ | CPU 42% | <b>是</b> @  <br>ლ 42% | Ċ |                     |
|-----|----------------|---|--------|-----------|---------------|----------|--------|---------|-------|----|-----|-----|----|------|----|----|---------------|---------|-----------------------|---|---------------------|
|     | Schedule       | ~ | Came   | ra No.    | [D2] C        | amera 01 |        |         | •     |    |     |     |    |      |    |    |               |         |                       |   |                     |
|     | Record         |   | Enable | e Schedul | le 🗹          |          |        |         |       |    |     |     |    |      |    |    |               |         |                       |   |                     |
| 8   | Storage Device |   |        |           |               |          |        |         |       |    |     |     |    |      |    |    | 0.eb.uom      |         |                       |   | Advanced Parameters |
| Ð   | Storage Mode   |   |        |           |               |          |        |         |       |    |     |     |    |      |    |    | Advan         | ced     |                       |   |                     |
| Ē   | Auto Backup    |   |        | Continuou | s Eve         | ent      | Motion |         | Alarm | M  | IIA | M & | A  | None |    |    | Edit          |         |                       |   |                     |
| (i) | Advanced       |   |        | 0         | 2             | 4        | 6      | 8       | 10    | 12 | 14  | 16  | 18 | 20   | 22 | 24 |               |         |                       |   | Record Audio:       |
|     |                |   | Mor    | n 📘       |               |          |        |         |       |    |     |     |    |      |    | 1  |               |         |                       |   | Pre-Record:         |
|     |                |   | Tue    |           |               |          |        |         |       |    |     |     |    |      |    | 2  |               |         |                       |   | Post-Record:        |
|     |                |   | We     | d         |               |          |        |         |       |    |     |     |    |      |    | 3  |               |         |                       | « | Stream Type:        |
|     |                |   | Thu    | ı         |               |          |        |         |       |    |     |     |    |      |    | 4  |               |         |                       |   |                     |
|     |                |   | Fri    |           |               |          |        |         |       |    |     |     |    |      |    | 5  |               |         |                       |   | Expired Time (day): |
|     |                |   | Sat    |           |               |          |        |         |       |    |     |     |    |      |    | 6  |               |         |                       |   |                     |
|     |                |   | Sur    | 1         |               |          |        |         |       |    |     |     |    |      |    | 7  |               |         |                       |   |                     |
|     |                |   |        |           |               |          |        |         |       |    |     |     |    |      |    |    |               |         |                       |   |                     |
|     |                |   |        |           |               |          |        |         |       |    |     |     |    |      |    |    |               |         | Ø                     |   |                     |
|     |                |   |        | Ą         | pply          |          | c      | Copy to |       |    |     |     |    |      |    |    |               |         |                       |   |                     |

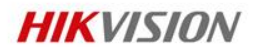

5s 5s

Main Stream

### 2.4 GUI 4.0 Basic Setting

#### Playback& Search

- Enter Menu->Playback
- Select the camera and time

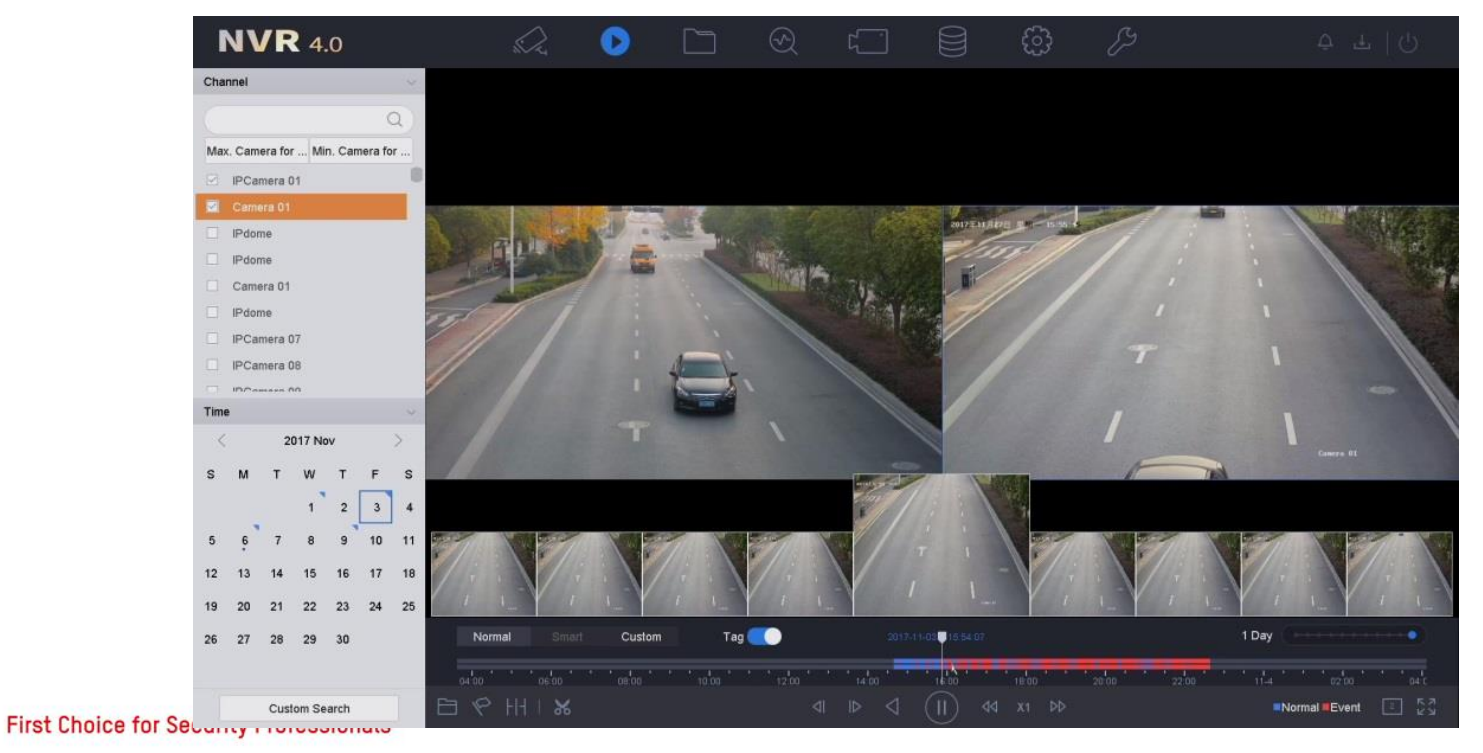

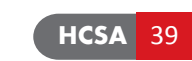

#### First Choi

### 2.4 GUI 4.0 Basic Setting

#### Local Upgrading

- Enter Menu->System maintenance->Upgrade->Local upgrade
- Select the upgrade file and click "upgrade"

| N۷  | <b>/R</b> 4.0   |        | кі-Д                     | $\mathbf{b} = [$     |            |             |                                            |        | 8 49℃ EPU 27% | <b>?</b><br>厩 42%  |
|-----|-----------------|--------|--------------------------|----------------------|------------|-------------|--------------------------------------------|--------|---------------|--------------------|
| i   | System Info     | >      | Device Name              | USB Flash [          | Disk 1-1 🗸 | File Format | *.dav;*.mav;*.iav ~                        |        |               | $\bigcirc$ Refresh |
|     | Log Information |        |                          |                      |            |             |                                            |        |               |                    |
| B   | Import/Export   |        | () Opgrade               |                      |            |             |                                            | 1      |               |                    |
| Ŷ   | Upgrade         | $\sim$ | File Name                | Fil                  | e Size     | File Type   | Edit Date                                  | Delete | Play          |                    |
| -   |                 |        | SRECYCI                  | LE.BIN<br>ntral V1.3 |            | Folder      | 27-11-2017 20:34:20<br>24-10-2018 20:25:20 | ×      |               |                    |
| -   | ETD             | -      | Of Finder                | CRT & tftp           |            | Folder      | 12-06-2018 13:38:50                        | ×      |               |                    |
|     |                 |        | 😂 03-Produ               | ct Promotio          |            | Folder      | 24-10-2018 20:26:14                        | ×      | -             | _                  |
|     | Online Upgrade  |        | 😂 04-HikCe               | ntral Supp           |            | Folder      | 24-10-2018 20:29:38                        | ×      |               |                    |
| 0,  | Default         |        | ☎ 0617                   |                      |            | Folder      | 20-06-2018 11:21:14                        | ×      |               |                    |
| » 🚯 | Network         | >      | 😂 1021                   |                      |            | Folder      | 21-10-2018 10:37:08                        | ×      | -             |                    |
|     | HDD Operation   |        | 😂 2018-09-0              | 08                   |            | Folder      | 16-09-2018 13:58:42                        | ×      |               |                    |
|     | HDD Operation   | -      | 21 Overse                | eas Syste            |            | Folder      | 03-11-2018 17:08:18                        | ×      | -             |                    |
| Q.  | System Service  | >      | <ul><li>➡ 4200</li></ul> |                      |            | Folder      | 18-09-2019 10:41:00                        | ×      |               |                    |
|     |                 |        | 8600                     |                      |            | Folder      | 04-11-2018 11:59:56                        | ×      | 100           |                    |
|     |                 |        | Al Produc                | ts                   |            | Folder      | 23-11-2017 04:20:40                        | ×      |               |                    |
|     |                 |        | 😂 CRT                    |                      |            | Folder      | 16-10-2018 13:20:32                        | ×      |               |                    |
|     |                 |        | S HCNetSD                | KV5.2.1.1            |            | Folder      | 31-10-2016 07:08:42                        | ×      |               |                    |
|     |                 |        | 🖨 HCSA No                | ne-Video             |            | Folder      | 01-08-2018 11:10:36                        | ×      |               |                    |
|     |                 |        | 😂 Internet E             | xplorer              |            | Folder      | 31-01-2018 12:45:02                        | ×      |               | A                  |
|     |                 |        | 😂 JUNE                   |                      |            | Folder      | 02-07-2019 00:13:04                        | ×      | 1000 L        | L'                 |

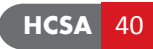

## 2.4 GUI 4.0 Basic Setting

#### **Online Upgrading**

- Enter Menu->System maintenance->Upgrade->Online upgrade
- Enable Download latest upgrade package auto

| N                | <b>R</b> 4.0                                                                       |        |                 |                                |                              | $\overline{\mathbb{S}}$ | 2 | ί<br>ζ | × | & 48℃ | ₽ 20% | <u></u><br>願 43% | U () |
|------------------|------------------------------------------------------------------------------------|--------|-----------------|--------------------------------|------------------------------|-------------------------|---|--------|---|-------|-------|------------------|------|
|                  | System Info<br>Log Information<br>Import/Export<br>Upgrade<br>Local Upgrade<br>FTP | ~      | Currer<br>Downl | tt Version:<br>oad Latest Upgr | V4.21.005<br>rade Package Au | , Build 190509<br>.tom  |   |        |   |       |       |                  |      |
| *<br>*<br>*<br>* | Online Upgrade<br>Default<br>Network<br>HDD Operation<br>System Service            | ><br>> |                 |                                |                              |                         |   |        |   |       |       |                  | ×    |
|                  |                                                                                    |        |                 |                                |                              |                         |   |        |   |       |       | P                | k    |

HCSA

41

### 2.5 GUI 4.0 Advance Setting Hik-Connect Service

- Enter Menu->System management->Network->Advanced
- Enable Hik-Connect, set the Code. check the status

| NV  | <b>R</b> 4.0 |   |                            |                         |        | /S == 8 5 | 1°C ₪ 8% ∰ 44% |
|-----|--------------|---|----------------------------|-------------------------|--------|-----------|----------------|
| (i) | General      |   | SNMP Email Platform Ac     | Cess More Settings      |        |           |                |
| 22  | User         |   | Access Type                | Hik-Connect -           |        |           |                |
|     | Network      | ~ | Enable                     |                         |        |           |                |
|     | Advanced     |   | Server Address             | litedev.hik-connect.com | Custom |           |                |
|     | Event        | > | Enable Stream Encrypt      | -                       |        |           |                |
|     | Live View    | > | Verification Code          |                         |        |           |                |
|     | Holiday      |   | Status                     | Offline                 |        |           | 4              |
| >   |              |   | Hik-Connect Account Status | Unlinked                | Unbind |           |                |
|     |              |   |                            |                         |        |           |                |
|     |              |   |                            |                         |        |           |                |
|     |              |   |                            |                         |        |           |                |
|     |              |   |                            |                         |        |           |                |
|     |              |   |                            |                         |        |           |                |
|     |              |   |                            |                         |        |           | Ø              |
|     |              |   |                            |                         |        |           |                |

HIKVISION

HCSA

**First Choi** 

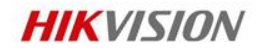

HCSA

43

#### **Event Enable**

- Enter Menu-> System management->Event-
  - >Area setting
- Enable
- Draw th
- Select 1

| <ul> <li>Enable the event</li> </ul>                                                        | <b>NVR</b> 4.0                                                      |                                                                                                    | 50°C End 25% End 43%                                   |
|---------------------------------------------------------------------------------------------|---------------------------------------------------------------------|----------------------------------------------------------------------------------------------------|--------------------------------------------------------|
| <ul> <li>Enable the event</li> <li>Draw the area</li> <li>Select the sensitivity</li> </ul> | <ul> <li>General</li> <li>⊥ User</li> <li>⊕ Network &gt;</li> </ul> | Camera D2 Camera 01     Save VCA Picture  Face Delection Line Crossing Intrusion Region Entrance Region Exiting Sudden Scene) |                                                        |
|                                                                                             | Event<br>Normal Event                                               | Enable Line Crossing Delection  Area Seturgs Arming Schedule Linkage Action                                                   |                                                        |
|                                                                                             | Smart Event                                                         | Arming Area 1<br>Direction A<>B<br>Sensitivity 1<br>Target VHuman                                                             | <ul> <li>▼</li> <li>100 50</li> <li>Vehicle</li> </ul> |
| If the Camera/NVR/DVR<br>support false alarm filter<br>you can select the target            |                                                                     | Draw Area Clear Max. Size Min. Size How to setup<br>How to setup<br>urate perimet                                             | oan<br>ergu                                            |

- Enter Menu-> System management->Event->Alarm schedule
- Select the schedule

| NV      | <b>R</b> 4.0 |   | si Z       | 1         | $\textcircled{\ }$ | Ľ        |           | $\Im$   | ړ          |        |            |            | 0   | Ş  | )  |      | <mark>8</mark> 50℃ | CPU 4% | 🥐 🙆<br>📖 43% | 0 |
|---------|--------------|---|------------|-----------|--------------------|----------|-----------|---------|------------|--------|------------|------------|-----|----|----|------|--------------------|--------|--------------|---|
| $\odot$ | General      |   | Camera     |           | [D2] C             | amera 01 | I         |         | -          | ⊠Sa    | ve VCA Pic | ture       |     |    |    |      |                    |        |              |   |
| ß       | User         |   | Face Det   | ection    | Line Cros          | ssing    | Intrusio  | n Regio | n Entrance | Region | Exiting Su | udden Scer | ne) |    |    |      |                    |        |              |   |
|         | Network      | > |            |           |                    |          |           |         |            |        |            |            |     |    |    |      |                    |        |              |   |
|         | Event        | ~ | Enable     | e Line Cr | ossing De          | etection |           |         |            |        |            |            |     |    |    |      |                    |        |              |   |
|         | Normal Event |   | Area Setti | ngs Ai    | ming Sch           | edule    | Linkage A | Action  |            |        |            |            |     |    |    |      |                    |        |              | _ |
|         | Smart Event  |   | Contin     | nuous     | None               |          |           |         |            |        |            |            |     |    |    | Edit |                    |        |              |   |
| R.      | Live View    | > |            | 0         | 2                  | 4        | 6         | 8       | 10         | 12     | 14         | 16         | 18  | 20 | 22 | 24   |                    |        |              |   |
|         | Holiday      |   | Mon        |           |                    |          |           |         |            |        |            |            |     |    |    | 1    |                    |        |              |   |
| »       |              |   | Tue        |           |                    |          |           |         |            |        |            |            |     |    |    | 2    |                    |        |              | « |
|         |              |   | Wed        |           |                    |          | 1         |         |            |        |            |            |     |    |    | 3    |                    |        |              |   |
|         |              |   | Thu        |           |                    |          |           |         |            |        |            |            |     |    |    | 4    |                    |        |              |   |
|         |              |   | Fri        |           |                    |          |           |         |            |        |            |            |     |    |    | 5    |                    |        |              |   |
|         |              |   | Sat        |           |                    |          |           |         |            |        |            |            |     |    |    | 6    |                    |        |              |   |
|         |              |   | Sun        |           |                    |          |           |         |            |        |            |            |     |    |    | 7    |                    |        |              |   |
|         |              |   |            |           |                    |          |           |         |            |        |            |            |     |    |    |      |                    |        |              |   |
|         |              |   |            |           |                    |          |           |         |            |        |            |            |     |    |    |      |                    |        | 0            |   |
| c       |              |   |            |           |                    |          |           |         |            |        |            |            |     |    |    |      |                    |        |              |   |

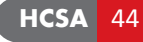

Enter Menu-> System management->Event-> Linkage Action
 Select the Linkage

| NV<br>⊕<br>⊥ | General<br>User                  |        | Camera [D2] Camera [D2] Camera                             | era 01<br>g Intrusion Region Entr | Save VCA Pict   | ure<br>Iden Scene | C)         |        | } 50℃ | ₩ 26% | <u>?</u> 回<br>原题 44% | U |
|--------------|----------------------------------|--------|------------------------------------------------------------|-----------------------------------|-----------------|-------------------|------------|--------|-------|-------|----------------------|---|
| <b>₩</b>     | Network<br>Event<br>Normal Event | ><br>~ | Enable Line Crossing Detec     Area Settings Arming Schedu | tion<br>Linkage Action            |                 |                   |            |        |       |       |                      |   |
| 0            | Smart Event                      | >      | □Normal Linkage                                            | Trigger Alarm Output              | Trigger Channel | PTZ Linkage       |            |        |       |       |                      |   |
|              | Holiday                          |        | Full Screen Monitoring Audible Warning                     | Local->1                          | □D1<br>☑D2      | PTZ Linkage       | [D1] Camer | a 01 🗸 |       |       |                      |   |
| »            |                                  |        | Notify Surveillance Center                                 | ☐192.168.254.10:8000->2           | D3              | O Preset No.      | 1          |        |       |       |                      | ¢ |
|              |                                  |        |                                                            |                                   | □D4<br>□D5      | OPattern No.      | 1          | ~      |       |       |                      |   |
|              |                                  |        |                                                            |                                   |                 |                   |            |        |       |       | R                    |   |

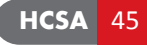

#### **HIKVISION**

#### Alarm Input

- Enter Menu-> System management->Normal Event-> Alarm input
- Select the No.

| NV | <b>R</b> 4.0 | $\sim$      | N N        | )          |         | 5       | L          | -) E  | $\bigcap$ | -  |     | <u>r</u> y |       | 1       | <u>↓</u> |          | 0  |
|----|--------------|-------------|------------|------------|---------|---------|------------|-------|-----------|----|-----|------------|-------|---------|----------|----------|----|
|    |              | Edit        |            |            |         |         |            |       |           |    |     |            |       | ં< 49°C | CPUI 25% | [門門] 44% |    |
| (  | General      | Alarm Input | No. Local< | -1         |         | •       | Туре       | N.C   | <b>b</b>  |    | •   |            |       |         |          |          |    |
| 2  | User         | Alarm Name  |            |            |         |         |            |       |           |    |     |            |       |         |          | I        |    |
|    | Network      | Cattings    | ) Nervis   |            | Innut   |         | One Key Di | _     |           |    |     |            |       |         |          |          |    |
|    | Event ~      | Arming Sch  | edule Link | age Action | Combine | d Alarm | One-Key Di | s     |           |    |     |            |       |         |          |          |    |
|    | Normal Event | Continu     | Jous No    | one        |         |         |            |       |           |    |     |            | Edit  |         |          |          |    |
|    | Smart Event  |             |            |            |         |         |            |       |           |    |     |            |       |         |          |          |    |
| R  | Live View >  |             | 0 2        | 4          | 6       | 8       | 10 1       | 12 14 | 16        | 18 | 20  | 22         | 24    |         |          |          |    |
|    | Holiday      | Mon         |            |            |         |         |            |       |           |    |     |            | 1     |         |          |          |    |
| >> |              | Tue         |            |            |         |         |            |       |           |    |     |            | 2     |         |          |          |    |
|    |              | Wed         |            |            |         |         |            |       |           |    |     |            | 3     |         |          |          | 22 |
|    |              | Thu         |            |            |         |         |            |       |           |    |     |            | 4     |         |          |          |    |
|    |              | Fri         |            |            |         |         |            |       |           |    |     |            | 5     |         |          |          |    |
|    |              | Sat         |            |            |         |         |            |       |           |    |     |            | 6     |         |          |          |    |
|    |              | Sun         |            |            |         |         |            |       |           |    |     |            | 7     |         |          |          |    |
|    |              |             |            |            |         |         |            |       |           |    |     |            |       |         |          |          |    |
|    |              |             |            |            |         |         |            |       |           |    |     |            |       |         |          | (A)      | t  |
|    |              |             |            |            |         |         |            |       |           |    |     |            |       |         |          | 0        |    |
|    |              |             |            |            |         |         |            |       |           |    | Сор | y to       | Apply |         |          |          |    |
|    |              | L           |            |            |         |         |            |       |           |    |     |            |       |         |          |          |    |

#### **HIKVISION**

#### Alarm Output

- Enter Menu-> System management->Normal Event-> Alarm Output
- Select the No.

| NV | <b>R</b> 4.0 |   | NI Z           |       | $\bigcirc$ |     |   | $\bigcirc$ | 2       | •     |      |    | 0     | ļ  | Z,    |       | 8 4 | 9°C | ↓<br>印U 21% | <u>?</u><br>原票 45% | ் |
|----|--------------|---|----------------|-------|------------|-----|---|------------|---------|-------|------|----|-------|----|-------|-------|-----|-----|-------------|--------------------|---|
| 6) | General      |   | Edit           |       |            |     |   |            |         |       |      |    |       |    |       |       | ×   |     |             |                    |   |
| ß  | User         |   | Alarm Output I | No. L | .ocal->1   |     |   | •          | Dwell T | ime   | 5s   |    |       |    | -     |       |     |     |             |                    |   |
|    | Network      | > | Alarm Name     |       |            |     |   |            | Alarm S | tatus | Clos | e  |       |    |       |       |     |     |             | 1                  |   |
|    | Event        | ~ | Arming Sched   | lule  |            |     |   |            |         |       |      |    |       |    |       |       |     |     |             | 7                  |   |
|    | Normal Event |   | Continuo       | us    | None       |     |   |            |         |       |      |    |       |    |       | Edit  |     |     |             |                    |   |
|    | Smart Event  |   | o              |       | 2          | 4 6 | 8 |            | 10 1    | 2     | 14   | 16 | 18    | 20 | 22    | 24    |     |     |             |                    |   |
| S. | Live View    | > | Mon            |       |            |     |   |            |         |       |      |    |       |    |       | 1     |     |     |             |                    |   |
| Ē  | Holiday      |   | Tue            |       |            |     |   |            |         |       |      |    |       |    |       | 2     |     |     |             |                    |   |
| »  |              |   | Wed            |       |            |     |   |            |         |       |      |    |       |    |       | 3     |     |     |             |                    | 4 |
|    |              |   | Thu            |       |            |     |   |            |         |       |      |    |       |    |       | 4     |     |     |             |                    |   |
|    |              |   | Fri            |       |            |     |   |            |         |       |      |    |       |    |       | 5     |     |     |             |                    |   |
|    |              |   | Sat            |       |            |     |   |            |         |       |      |    |       |    |       | 6     |     |     |             |                    |   |
|    |              |   | Sun            |       |            |     |   |            |         |       |      |    |       |    |       | 7     |     |     |             |                    |   |
|    |              |   |                |       |            |     |   |            |         |       |      |    |       |    |       |       |     |     |             |                    |   |
|    |              |   |                |       |            |     |   |            |         |       |      |    |       |    |       |       |     |     |             | A                  |   |
|    |              |   |                |       |            |     |   |            |         |       |      | Tr | igger | Co | py to | Apply |     |     |             |                    |   |
|    |              | 1 |                |       |            |     |   |            |         |       |      |    |       |    |       |       |     |     |             |                    |   |

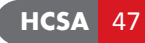

#### Storage setting (storage mode)

- Enter Menu->Storage management->Storage mode
- Select the Quota or Group

| <b>NVR</b> 4.0                                                    |                                                                                                    | <b>NVR</b> 4.0                                                                                    |                                               |
|-------------------------------------------------------------------|----------------------------------------------------------------------------------------------------|---------------------------------------------------------------------------------------------------|-----------------------------------------------|
| Schedule   Storage Device   Storage Mode   Auto Backup   Advanced | Mode <ul> <li>Quota</li> <li>Group</li> </ul> Camera <li>[D1] Camera 01</li> <li>-</li> Used Record Capacity 1024.00MB   Used Picture Capacity 1024.00MB   HDD Capacity (GB) 1863   Max. Record Capacity (GB) 0   Max. Picture Capacity (GB) 0   Max. Picture Capacity (GB) 0   Free Quota Space 1863 GB | Schedule     >       Storage Device     Storage Mode       Auto Backup     >       Advanced     > | Mode Cuota O Group<br>Record on HDD Group 1 - |
|                                                                   | Apply Copy to                                                                                                    |                                                                                                   | How to use<br>ancy Record in Grc              |

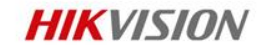

#### Storage setting (Advanced)

- Enter Menu->Storage management->Advanced
- Enable/disable Overwrite, HDD sleeping, RAID

| NVR                                  |                                       |             |                                    |                                                       |
|--------------------------------------|---------------------------------------|-------------|------------------------------------|-------------------------------------------------------|
| Recording Schedule<br>Storage Device | Overwrite<br>eSATA<br>Usage           | eSATA1      |                                    | •                                                     |
| Storage Mode                         | , , , , , , , , , , , , , , , , , , , | Export      |                                    | •                                                     |
|                                      |                                       | Enable RAID | of channel shares no quota will be | overlapped. You need to allocate channel with valid q |
|                                      |                                       |             |                                    |                                                       |

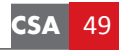

HCS.

#### File management (Human/Vehicle/Event/Picture)

- Enter Menu->File management
- You can select all files/human files/vehicle files and select file type and event type

|             | <b>NVR</b> 4.0   | NIC R      |              | (5) |                    |      | ŝ                | ES . |        | ₿ 48°C | CPU 20% | <u>?</u><br>43% | $\bigcirc$ |
|-------------|------------------|------------|--------------|-----|--------------------|------|------------------|------|--------|--------|---------|-----------------|------------|
|             | All Files        | Time       | Custom       | •   | 2019-10-16 00:00:0 | 0    | 2019-10-16 23:59 | :59  |        |        |         |                 |            |
|             | Human Files      | Camera     | [All] Camera |     |                    |      | ÷                |      |        |        |         |                 |            |
|             | Vehicle Files    | File Type  | Video        | -   |                    |      |                  |      |        |        |         |                 |            |
|             | Search Condition | Тад        |              |     | File Status        | All  | -                |      |        |        |         |                 |            |
|             |                  | Event Type | None         | •   |                    |      |                  |      |        |        |         |                 |            |
|             |                  | Plate No.  |              |     | Area/Country       | None | •                |      |        |        |         |                 |            |
|             |                  |            |              |     |                    |      |                  |      |        |        |         |                 |            |
| >           | »                |            |              |     |                    |      |                  |      |        |        |         |                 | «          |
|             |                  |            |              |     |                    |      |                  |      |        |        |         |                 |            |
|             |                  |            |              |     |                    |      |                  |      |        |        |         |                 |            |
|             |                  |            |              |     |                    |      |                  |      |        |        |         |                 |            |
|             |                  |            |              |     |                    |      |                  |      |        |        |         |                 |            |
|             |                  |            |              |     |                    |      |                  |      |        |        |         |                 |            |
| irst Choice |                  |            |              |     |                    |      |                  |      |        |        |         | 0               |            |
|             |                  | 3          |              |     |                    |      | Empty Conditions |      | Search |        | s       | ave             |            |

#### Playback & Search

- Enter Menu->Playback
- Select the camera and time, click "video search"
- Select the video file to lock and export

|                                       | <b>NVR</b> 4.0   | N.C.             |                      | $\square \otimes$ | ۲ |   | ن<br>ک | Ŋ    |                 |          | <b>2 a</b>   C |    |
|---------------------------------------|------------------|------------------|----------------------|-------------------|---|---|--------|------|-----------------|----------|----------------|----|
| Channel 🗸                             | Search Condition |                  |                      |                   |   | ♦ | 6      |      |                 | Berner B |                |    |
| 9                                     |                  |                  |                      |                   |   |   |        |      |                 |          |                | 1  |
|                                       |                  | Group: Channe    | al Time              |                   |   |   |        |      |                 |          | Export         |    |
| IPCamera 1                            |                  | D1 16-10-2019 13 | 3:13:23 - 10 10 2010 | 45:05             |   |   |        |      |                 |          | Select Al      | J  |
|                                       |                  |                  |                      |                   |   |   |        |      |                 |          |                |    |
|                                       |                  |                  | 0                    |                   |   |   |        |      |                 |          |                |    |
| IPCamera 5                            |                  |                  |                      |                   |   |   |        |      |                 |          |                |    |
| IPCamera 6                            |                  |                  |                      |                   |   |   |        |      |                 |          |                |    |
| IPCamera 7                            |                  |                  |                      |                   |   |   |        |      |                 |          |                |    |
| IPCamera 8                            |                  |                  | + ]                  |                   |   | 7 |        |      |                 |          |                |    |
| IPCamera 9                            |                  | D1 16-10-2019 1  | 13:13:28~16-10       |                   |   |   |        |      |                 |          |                |    |
| Time                                  |                  |                  |                      |                   |   |   |        |      |                 |          |                |    |
| < 2019 Oct >                          | »                |                  |                      |                   |   |   |        |      |                 |          |                | <: |
| S M T W T F S                         |                  |                  |                      |                   |   |   |        |      |                 |          |                |    |
| 1 2 3 4 5                             |                  |                  |                      |                   |   |   |        |      |                 |          |                |    |
| 6 7 8 9 10 11 12                      |                  |                  |                      |                   |   |   |        |      |                 |          |                |    |
| 13 14 15 16 17 18 19                  |                  |                  |                      |                   |   |   |        |      | POF             |          |                |    |
| 20 21 22 23 24 25 26                  |                  |                  |                      |                   |   |   |        |      | A               |          |                |    |
| 27 28 29 30 31                        |                  |                  |                      |                   |   |   |        | н    | low to watch    |          |                |    |
|                                       |                  |                  |                      |                   |   |   |        | nart | Playback in N   | <b>۱</b> |                |    |
|                                       |                  |                  |                      |                   |   |   |        | nan  | T RAYDOCK III N | •        | B              |    |
| Video Search                          |                  |                  |                      |                   |   |   |        |      |                 |          | 0              |    |
| rst Choice for Security Professionals |                  |                  |                      |                   |   |   |        |      |                 |          |                |    |
|                                       | Exit             | Tatal: 2 Di 1/2  |                      |                   |   |   |        |      |                 |          | 0              | 1  |
|                                       |                  | 1 otal: 3 P: 1/2 |                      |                   |   |   |        |      |                 |          | Go             |    |

### 2.6 NVR Web Client

#### ANR function

- Make sure IPC is installed with SD card (pre-allocated).
- Enable the ANR on the web page of NVR
- Web Configuration -> Storage -> Schedule Settings -> Advanced

| HIK         | VISION            | Live View       | Playbac | ck        | Picture     | Configuration |       |        |         |
|-------------|-------------------|-----------------|---------|-----------|-------------|---------------|-------|--------|---------|
|             |                   | Record Schedule | Captur  | re        |             |               |       |        |         |
| <b>Q</b> 1  | Local             | Channel No.     |         | IP Camera | 3           | -             |       |        |         |
|             | System            | C Enable        |         |           |             |               |       |        |         |
| - 💬 🗆       | Network           | _               |         |           |             |               |       |        |         |
| <u>Q.</u> \ | Video/Audio       | Continuous      |         | Advand    | ced         |               |       | ×      | dvanced |
|             | Image             | Man             |         | 4         |             |               |       |        | 24      |
|             | Event             |                 |         | 4 R       | ecora Audio |               |       |        | 24      |
| •           | Storage           | Tue             | -       | E E       | nable ANR   |               |       |        |         |
| s           | Schedule Settings | P               | 2       | 4 Pre-re  | ecord       | 5s            |       | ▼      | 24      |
| -           |                   | Wed             |         | Post-     | record      | 5s            |       | -      |         |
| 3           |                   | 0               |         | 4 Strea   | m Type      | Main Stream   |       | -      | 24      |
| A           | Advanced Settings | Inu             |         | Expire    | ed Time     | 0             |       | Dav(s) | _       |
| Fa V        | Vehicle Detection | Eri             |         | 4         |             |               |       |        | 24      |
| G I         |                   |                 |         | 4         |             |               | ОК    | Cancel | 24      |
| .0          |                   | Sat             | 2       | 4         |             |               |       |        | 24      |
|             |                   | 0               |         | 4 6       | 8 10        | 12 14         | 16 18 |        | 24      |
|             |                   | Sun             |         |           |             |               |       |        |         |

First Choice for Security Professionals

## 2.6 NVR Web Client

#### Virtual host

- Configuration->Network->Advanced Settings->Other
- Enable the virtual host on the web page of NVR

| Enable Virtual Host |           |                    |             |                 |          |                   |           |           |
|---------------------|-----------|--------------------|-------------|-----------------|----------|-------------------|-----------|-----------|
| 🖵 Local             | IP Camera | _                  |             |                 |          |                   |           |           |
| System              | IP Came   | era                | A           | dd Modify       | Delete   | uick Add Custo    | m P       | ctivation |
| System Settings     | Chanr     | nel No. IP Address | Channel No. | Management Port | Security | Status            | Protocol  | Connect   |
| Maintenance         | D         | 01 192.168.254.3   | 1           | 8000            | Weak     | Offline(Network A | HIKVISION | http://10 |
| Security            | D         | 02 192.168.254.4   | 1           | 8000            | N/A      | Offline(IP camera | HIKVISION | http://10 |
| Camera Management   | D         | 03 192.168.254.5   | 1           | 8000            | Weak     | Offline(Network A | HIKVISION | http://10 |
| User Management     |           | 04 192.168.254.10  |             | 8000            |          | Online            | HIKVISION | http:     |
|                     |           |                    |             |                 |          |                   |           | Ţ         |

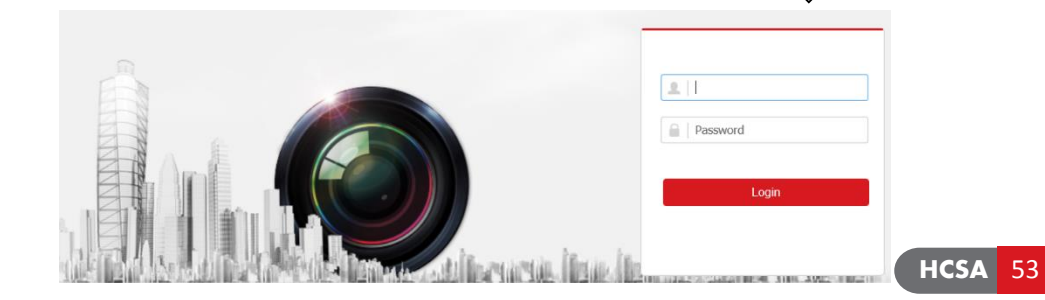

### 2.7 GUI 4.0 NVR

#### **POE** setting

- Enter Menu->Camera Management->Camera->POE setting
- Select the long distance to enable the enhance POE
- Check the power status

| NV         | <b>R</b> 4.0     |   |                               | ] 🔍 📒                    |                | 3 □□<br>□□ 8 48°C | ⊥ <b>≜</b> [∪<br>197% <b>⊡</b> 43% |
|------------|------------------|---|-------------------------------|--------------------------|----------------|-------------------|------------------------------------|
| 1          | Camera           | ~ | PoE Power Configuration PoE B | onding Configuration     |                |                   |                                    |
|            | IP Camera        |   | Actual power: 10.1W.          | Remaining power: 109.9W. | 8%             |                   | (j)                                |
|            | PoE Settings     |   | Channel                       | CLong Distance           | Short Distance | Channel Status    | Actual Power                       |
| $\bigcirc$ | Display          |   | D1                            | 0                        | ۲              | Connected         | 4.4W                               |
| 115        | Privacy Mask     |   | D2                            |                          | ۲              | Connected         | 5.7W                               |
| -120       | ,                |   | D3                            |                          | ۲              | Disconnected      | 0.0W                               |
| <u></u>    | Video Parameters | > | D4                            | 0                        | ۲              | Disconnected      | 0.0W                               |
|            |                  |   | D5                            |                          | ۲              | Disconnected      | 0.0W                               |
|            |                  |   | D6                            | 0                        | ۲              | Disconnected      | 0.0W                               |
|            |                  |   | D7                            |                          | ۲              | Disconnected      | 0.0W                               |
| »          |                  |   | D8                            | 0                        | ۲              | Disconnected      | 0.0W                               |
|            |                  |   |                               |                          |                |                   |                                    |
|            |                  |   |                               |                          |                |                   |                                    |
|            |                  |   |                               |                          |                |                   |                                    |
|            |                  |   |                               |                          |                |                   |                                    |
|            |                  |   |                               |                          |                |                   |                                    |
|            |                  |   |                               |                          |                |                   |                                    |
|            |                  |   |                               |                          |                |                   | 1                                  |

HCSA

#### 2.8 GUI 4.0 DVR POC setting

- Enter Menu->Camera Management->Camera->POC status
- Select the on/off to enable/disable the POC
- Check the power status

| HVR 4.0               |         |     |      |                    | T & U   G        |
|-----------------------|---------|-----|------|--------------------|------------------|
| Comera 🗸 🗸            | Channel | ●On | OOff | Disable Negative V | 'oltage   Status |
| Analog                | A1      | •   | 0    |                    |                  |
| Analog                | A2      | ۲   | 0    |                    |                  |
| IP Camera             | A3      | ۲   | 0    |                    |                  |
| PoC Status            | A4      | ۲   | 0    |                    |                  |
| Display               | A5      | ۲   | 0    |                    | 0                |
| - Dispidy             | A6      | ٠   | 0    |                    |                  |
| Privacy Mask          | A7      | ۲   | 0    |                    | 0                |
| CE Video Parameters > | A8      | ۲   | 0    |                    |                  |
|                       | A9      | ۲   | 0    |                    |                  |
|                       | A10     | ۲   |      |                    |                  |
|                       | 0.1.1   | ~   |      |                    |                  |

De

0 PoC AF camera(s) and 1 PoC AT camera(s) has been connected, 15 PoC AF camera(s) or 11 PoC AT camera(s) can be added.

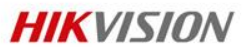

### 2.8 GUI 4.0 DVR

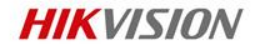

#### **PIR Function Configuration**

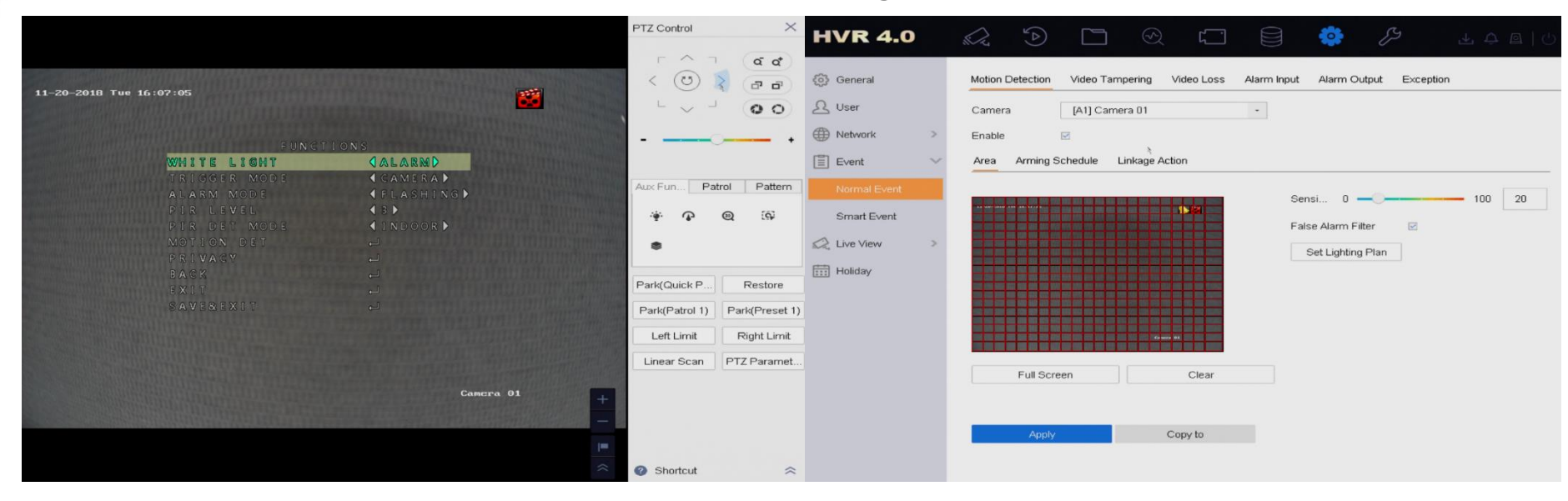

> IRIS Button> OSD MENU> WHITE LIGHT> ALARM> TRIGGER MODE> DVR

First Choice for Security Professionals

- Enter Menu-> System management->Event
- Enable Motion Detection

### Chapter Summary

- Device Activate
- Device Password Reset
- Device Upgrading
- Image setting
- Recording setting
- Playback& Search (File export; video lock; smart playback)
- Event setting
- Hik-Connect service
- Enhanced POE, ANR, PIR setting

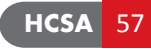

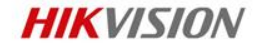

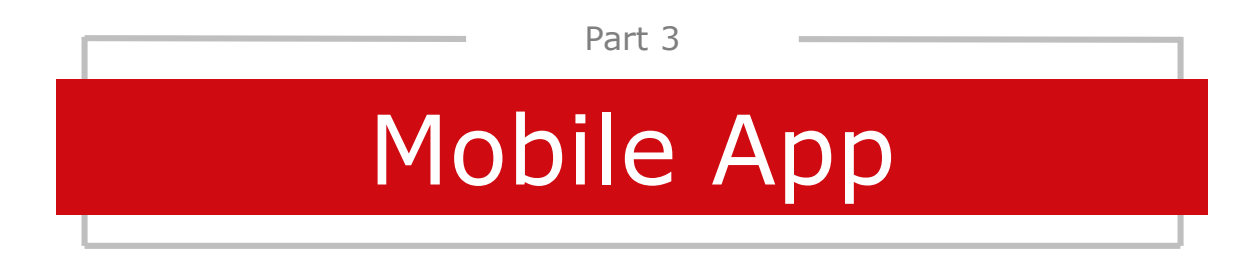

First Choice for Security Professionals

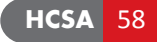

### 3.1 Hik-Connect Account Register

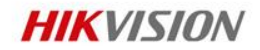

2. Web Portal

|                   | HIKVISION                                     | Welcome!<br>account/email     |
|-------------------|-----------------------------------------------|-------------------------------|
|                   | User Name/Email Address                       | password                      |
| (                 | Password<br>Login<br>Register Forgot Password | Forgot the Password Login     |
| 1. Hik-Connect AF | P                                             | No account? Register one now. |
|                   | Login by Mobile Phone Number China >          |                               |

First Choice for Security Professionals

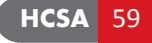

#### **HCSA** 60

### 3.2 Adding Device

#### Hik-Connect adding ways

- Enter Menu->Hik-connect->+(The top right corner)
- Scan QR code
- Manual adding
- Add Online Device

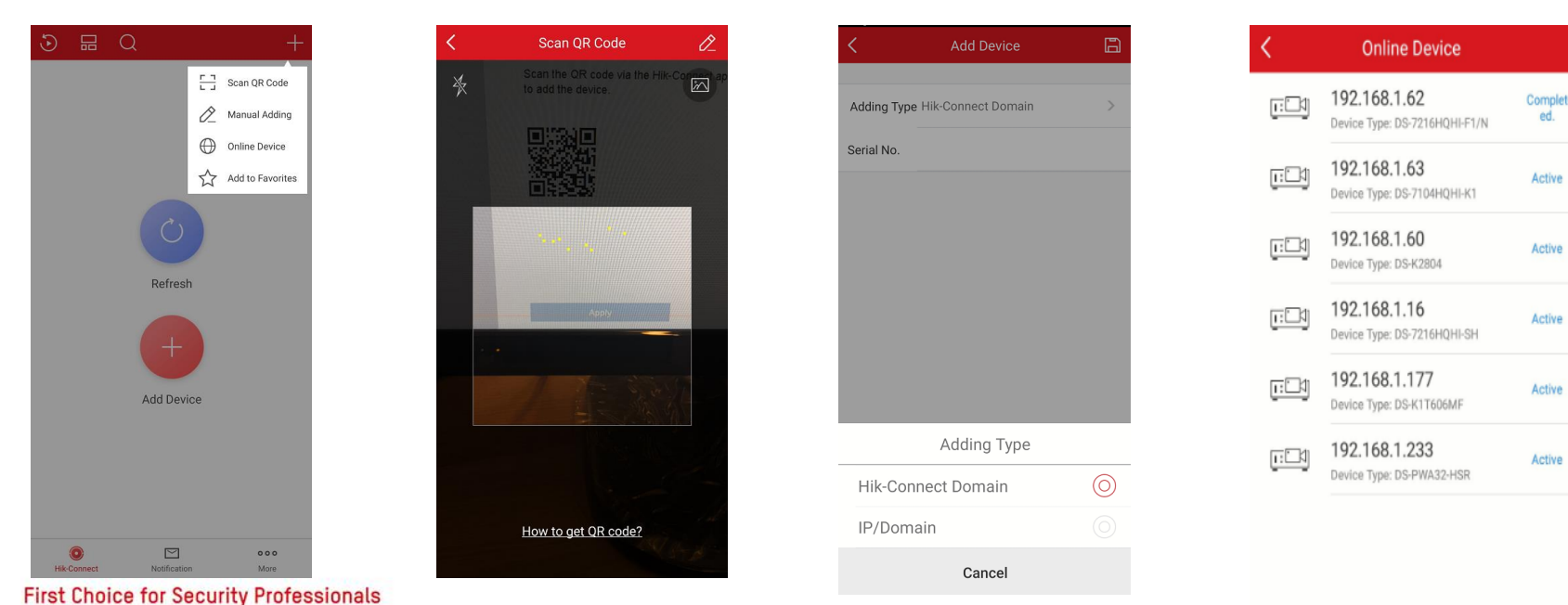

### 3.3 Share Function

#### **Share Device**

- Enter Menu->Hik-Connect->My device \*\*
  - Click the 👻 👘 button, choice the add recipient or Scan QR code

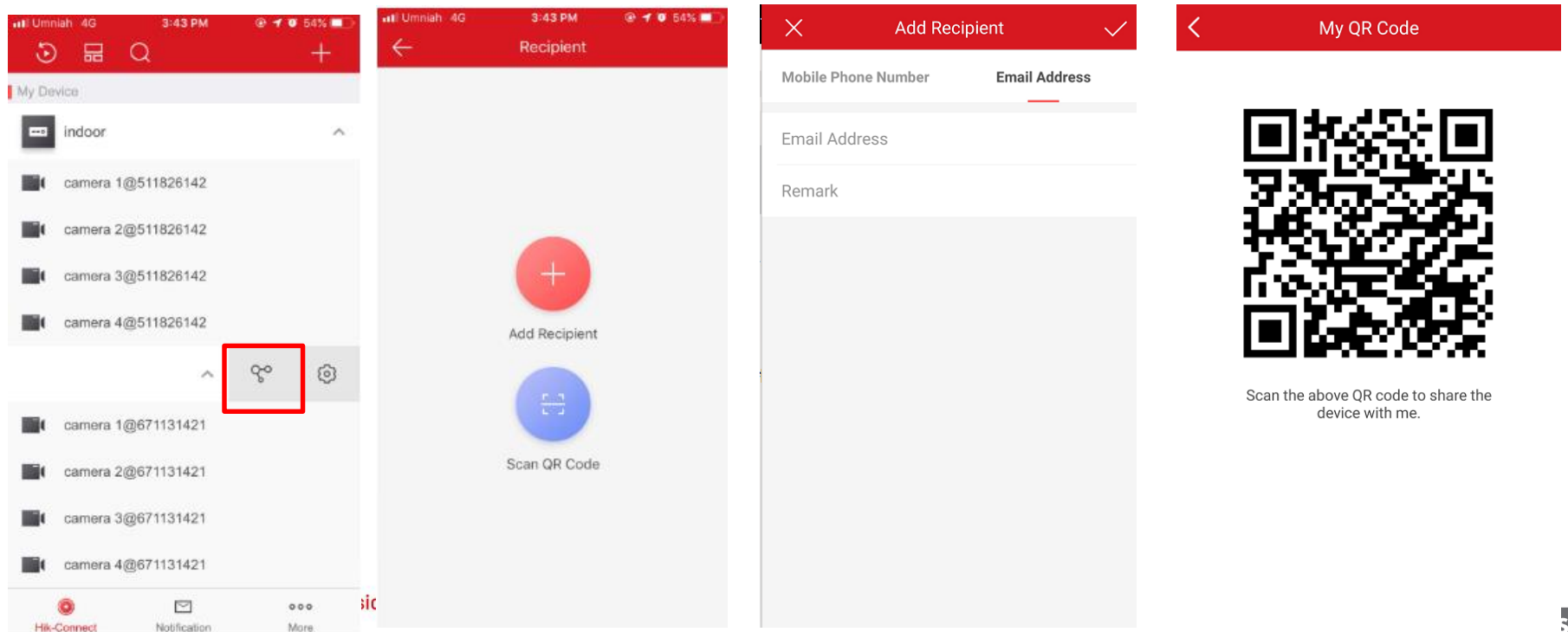

### 3.4 Account Releasing/unbind

- Enter Menu->Hik-Connect+>
- After you add, you will find the device was added by another account
- Click the "Unbind Device", input the device password to unbind the device

| Results                   | < Unbind Device                                                                                                    | 5 E Q -                                 |
|---------------------------|----------------------------------------------------------------------------------------------------|-----------------------------------------|
|                           | User Name admin                                                                                                    |                                         |
|                           | Password 😽                                                                                                    |                                         |
| /                         | The password here refers to the administrator password you created when you activate the device, rather than the device verification code. |                                         |
| 2-8P(C24236291)           | CAPTCHA Code                                                                                                    |                                         |
| en added by another<br>t. |                                                                                                    | Refresh                                 |
|                           | Finish                                                                                                    | The device is unbound from the account. |
|                           | Finish                                                                                                    | +                                       |
|                           |                                                                                                    | Add Device                              |
| vice                      |                                                                                                    |                                         |

You can also ask others to share device(s) with

### 3.5 Password Reset

- Click "forgot password", select "verify by Registered Email"
- Open Hik-Connect, click "reset device password", scan the QR code
- Get the Key from the Registered Email

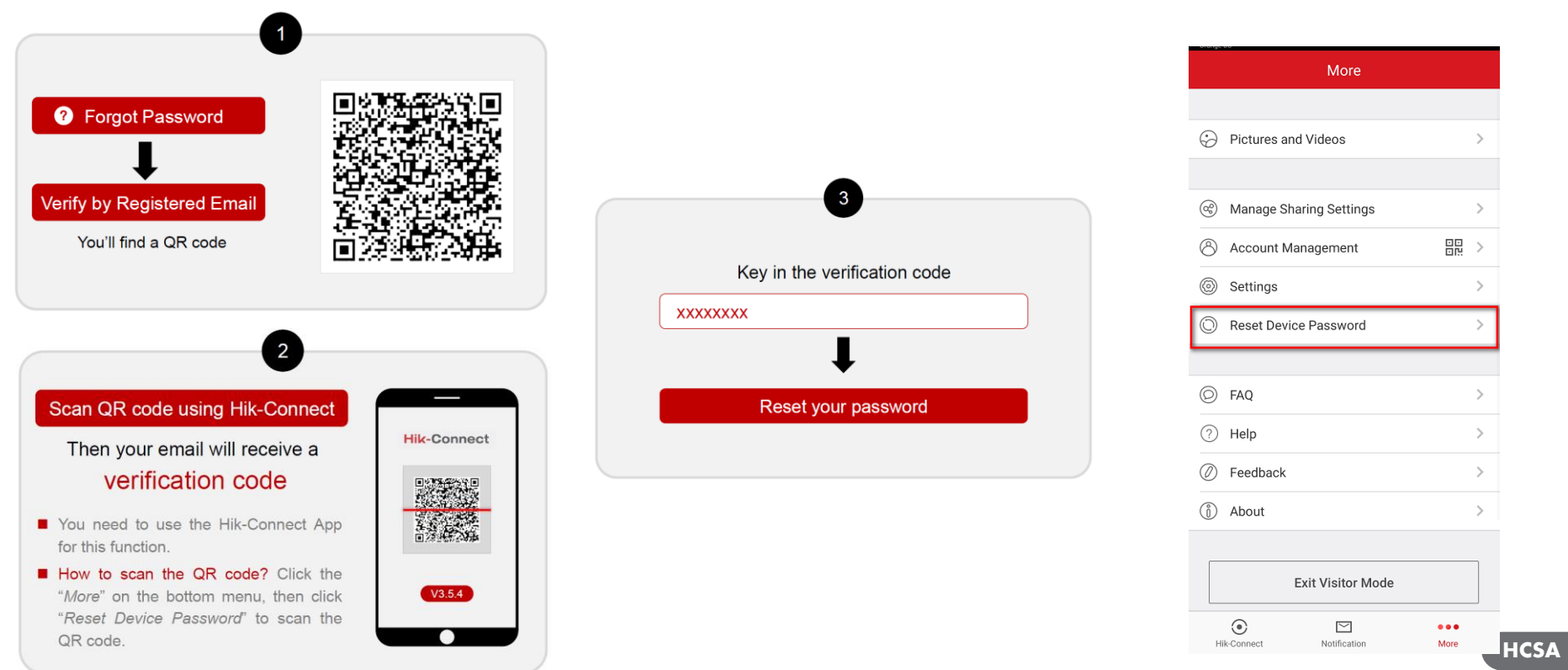

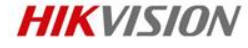

63

### **Chapter Summary**

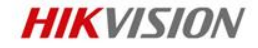

- Adding device
- Share device
- Unbind device
- Password reset via Hik-Connect

**HIKVISION** 

# Thanks!

Hikvision Digital Technology Co., Ltd.

No.555 Qianmo Road, Binjiang District Hangzhou 310052, China T +86 571 88075998 F +86 571 89935635 overseasbusiness@hikvision.com

www.hikvision.com

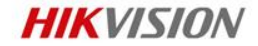

## How to

First Choice for Security Professionals

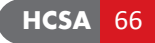

### **Password Reset & Device Activation**

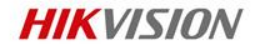

| Video                                                                 | URL                          |
|-----------------------------------------------------------------------|------------------------------|
| How to Activate a Camera Using iVMS-4200 Program                      | https://youtu.be/A2jCs-j2b_4 |
| How to activate IPC on NVR (strong password)                          | https://youtu.be/dDt2ECYSeiI |
| How to activate NVR on local GUI (strong password)                    | https://youtu.be/_w2oejynjmo |
| How to Reset Password by Exporting the GUID File on DVR NVR Local GUI | https://youtu.be/c-ae_64ugzs |
| How to Reset Password Using the GUID File on Web                      | https://youtu.be/duNY1PGkG7U |
| How to Reset Password by Answering Validation Questions               | https://youtu.be/UJBURMNnxAw |
| How to Reset Hikvision Device Password via Hik-Connect App            | https://youtu.be/0FVNNkz5IYk |
| How to Do Self-Service Password Reset on Hikvision Device Web GUI     | https://youtu.be/Uy2CZz4u36c |
| How to Do Self-Service Password Reset on DVR NVR GUI 4.0              | https://youtu.be/83qZ8_ciB7c |

| Video                                                   | URL                                         |
|---------------------------------------------------------|---------------------------------------------|
| How to download all the images from SD card             | https://voutu_be/afh54RtF6uk                |
| How to factory default an IPC                           | https://youtu.be/GtRfpoDxWTs                |
| How to configure FTP server to upload captured pictures | https://www.youtube.com/watch?v=XwOvRfO-V3g |
| How to set email notification for IPC                   | https://www.youtube.com/watch?v=OwE_nLkPUd4 |
| How to configure self signed HTTPS certificate          | https://www.youtube.com/watch?v=w46RvMtJCIw |
| How to add Third Party NAS to Hikvision cameras         | https://www.youtube.com/watch?v=gFV871r28xc |
| How to setup line crossing in IPC web interface         | https://www.youtube.com/watch?v=LofAMn0ygHM |
| How to upgrade IPC or NVR in web interface              | <u>https://youtu.be/pZhj_K3QD30</u>         |
| How to Configure Wi-Fi Function of Hikvision Camera     | https://youtu.be/BG6SWk-jKPk                |

### NVR 4.0

| Video                                                                                                    | URL                                                          |
|----------------------------------------------------------------------------------------------------|--------------------------------------------------------------|
| How to Configure Custom Search on NVR                                                                    | https://youtu.be/_yX1TgI0_uA                                 |
| How to Control PTZ on NVR                                                                                | https://youtu.be/4VkQ9f21MkM                                 |
| How to Manually Add IPC to NVR                                                                           | https://youtu.be/hCG2c0_VgkQ                                 |
| How to Upgrade IPC on NVR                                                                                | https://youtu.be/hXiMTdlYYmI                                 |
| How to Download Footage on GUI 4.0                                                                       | https://youtu.be/x1NCT3SJTQk                                 |
| How to Play Back and Clip Footage on GUI 4.0                                                             | https://youtu.be/5zD9cn1d6Eo                                 |
| How to Configure Smart Serach on NVR GUI 4.0                                                             | https://youtu.be/-3NWgACwbHo                                 |
| How to Search Event File on NVR GUI 4.0                                                                  | https://youtu.be/rcN3F-6CVdo                                 |
| How to Configure Motion Triggering Recording on NVR GUI 4.0                                              | https://youtu.be/Q-G1tfFvRWk                                 |
| How to Configure HDD Quota on NVR GUI 4.0                                                                | https://youtu.be/-LN5VHdNcXY                                 |
| How to Configure Motion Triggering Recording on NVR GUI 4.0<br>How to Configure HDD Quota on NVR GUI 4.0 | https://youtu.be/Q-G1tfFvRWk<br>https://youtu.be/-LN5VHdNcXY |

### NVR 4.0

| Video                                                                                                | URL                          |
|----------------------------------------------------------------------------------------------------|------------------------------|
| How to Configure HDD Group on NVR GUI 4.0                                                            | https://youtu.be/bCYhJQ-9WQU |
| How to Configure OSD on NVR GUI 4.0                                                                  | https://youtu.be/Qtj18AFnTEQ |
| How to Create an Operator User with the permission of Local Live<br>View and Playback on NVR GUI 4.0 | https://youtu.be/T9atDeqEHho |
| How to Login with Operator on NVR GUI 4.0                                                            | https://youtu.be/ku0Q70L-PMA |
| How to Export and Import IP Channel Parameters on NVR GUI 4.0                                        | https://youtu.be/_lolnc5jjPg |
| How to One Touch Add IPC on NVR GUI 4.0                                                              | https://youtu.be/QR6N0Nosha4 |
| How to Lock or Unlock File on NVR GUI 4.0                                                            | https://youtu.be/wYTE-n79Qw8 |
| How to Operate Synchronous Playback on NVR GUI 4.0                                                   | https://youtu.be/B8Y0ztCWVio |

### NVR 4.0

| Video                                                                  | URL                          |
|------------------------------------------------------------------------|------------------------------|
| How to Configure Line Crossing Recording on NVR GUI 4.0                | https://youtu.be/Avfv601evKY |
| How to Set Video Recording Schedule on NVR GUI 4.0                     | https://youtu.be/Wen02IhmqX0 |
| How to Set Capture Image Quality and Schedule on NVR GUI 4.0           | https://youtu.be/bYNKPU11C4M |
| How to Upgrade NVR Locally                                             | https://youtu.be/13oT13ZgY1E |
| How to Configure Redundant Recording on NVR GUI 4.0                    | https://youtu.be/wtf0pvx10Zg |
| How to Configure Alarm Input Trigger Recording on NVR GUI 4.0          | https://youtu.be/RkohP04f1fM |
| How to Activate NVR and Configure Login Unlock Pattern on GUI 4.0 $$   | https://youtu.be/H-yzt5RGRZE |
| How to Change Password of NVR on GUI 4.0                               | https://youtu.be/CgErVDGS1Xg |
| How to Configure Alarm Input to Trigger Recording                      | https://youtu.be/910wVn1sSFE |
| How to Enable Hik Connect on DVR/NVR 4 0 and Add it to Hik Connect APP | https://youtu.be/HdV-ukz0q1A |

### **DVR 4.0**

| Video                                                                  | URL                                 |
|------------------------------------------------------------------------|-------------------------------------|
| How to Disable Analog Channels                                         | <u>https://youtu.be/efJ-HMekbf8</u> |
| How to Manually Add IP Camera to DVR                                   | <u>https://youtu.be/goNI9n_Yqfc</u> |
| How to Set POS Function Locally                                        | <u>https://youtu.be/QQXjI0ZAIJA</u> |
| How to Turn off PoC Function                                           | <u>https://youtu.be/KQQLSIL 9JE</u> |
| How to Configure Alarm Input to Trigger Recording                      | <u>https://youtu.be/9I0wVn1sSFE</u> |
| How to Enable Hik Connect on DVR/NVR 4 0 and Add it to Hik Connect APP | https://youtu.be/HdV-ukz0q1A        |

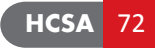
## **Hik-Connect**

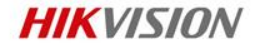

| Video                                                                            | URL                          |
|----------------------------------------------------------------------------------|------------------------------|
| How to register Hik-Connect account via web browser                              | https://youtu.be/z-AL2KtWGMI |
| How to enable Hik-Connect via local GUI                                          | https://youtu.be/3tT5aGJVn9s |
| How to enable Hik-Connect via web browser                                        | https://voutu.be/fX00o0IK71s |
| How to activate device and enable Hik-Connect service                            | https://voutu.be/Ilkii381-DE |
| How to enable Hik-Connect on DVR/NVR local GUI and add it to Hik-<br>Connect APP | https://voutu.be/sNtB7Cim7HY |
| How to ungrade device to support Hik-Connect on web                              | https://youtu_be/uW4acS3SryI |
| How to retrieve and change the password of Hik-Connect account on Web            | https://youtu.be/QjbRYnwgrMo |

## **Hik-Connect**

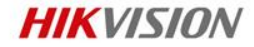

| Video                                                                              | URL                                             |
|------------------------------------------------------------------------------------|-------------------------------------------------|
| How to retrieve and change the password of Hik-Connect account on APP              | https://youtu.be/TAKAquHVaLw                    |
| How to change the password of Hik-Connect account on web                           | https://youtu.be/LHoP9u9tbtg                    |
| How to change the password of Hik-Connect account on APP                           | https://youtu.be/gaMT_fV6dxI                    |
| How to Enable Alarm function on Hik-Connect App (V3.0.0.)                          | https://youtu.be/sIt2cn4kDno                    |
| How to Receive Shared Device on Hik-Connect App (V3.0.0.)                          | https://youtu.be/F4YaX5dA_Fw                    |
| How to Share Device on Web and Set the Permission of the Shared Device<br>in Batch | https://www.youtube.com/watch?v=A_mXle<br>Tgvas |
| How to Add Device to Hik-Connect via Web Browser                                   | https://youtu.be/N5Yb7zRXbww                    |
| How to Use Hik-Connect App                                                         | <u>https://youtu.be/I_LJ9Zw6Phs</u>             |

## **Hik-Connect**

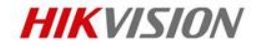

| Video                                                           | URL                                 |
|-----------------------------------------------------------------|-------------------------------------|
| How to Set up Hik-Connect Function in iVMS-4200                 | https://youtu.be/y5bbX3oQ9DA        |
| How to Share and Receive Device on Hik-Connect App              | https://youtu.be/cq1yq3yfK0g        |
| How to Share Device by Scanning QR Code on Hik-Connect APP      | <u>https://youtu.be/J9daeTZ9-j0</u> |
| How to Unbind Device via Hik-Connect APP                        | https://youtu.be/KTmYtfpIQtA        |
| How to Upgrade Your Visitor Mode Account to an Official Account | https://youtu.be/v-6gDXsKBa4        |
| How to Use Visitor Mode in Hik-Connect App                      | https://youtu.be/YXodyH0EtR4        |